# FARMSCAN jackalv2 one monitor, many possibilities

For firmware version 2015.07.24 or higher

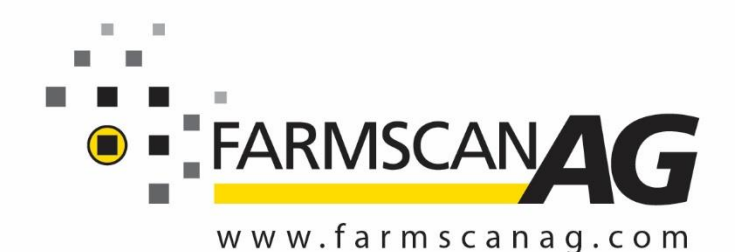

area meter batch meter tacho meter rate monitor spray monitor pressure monitor surveillance monitor wheel slippage monitor

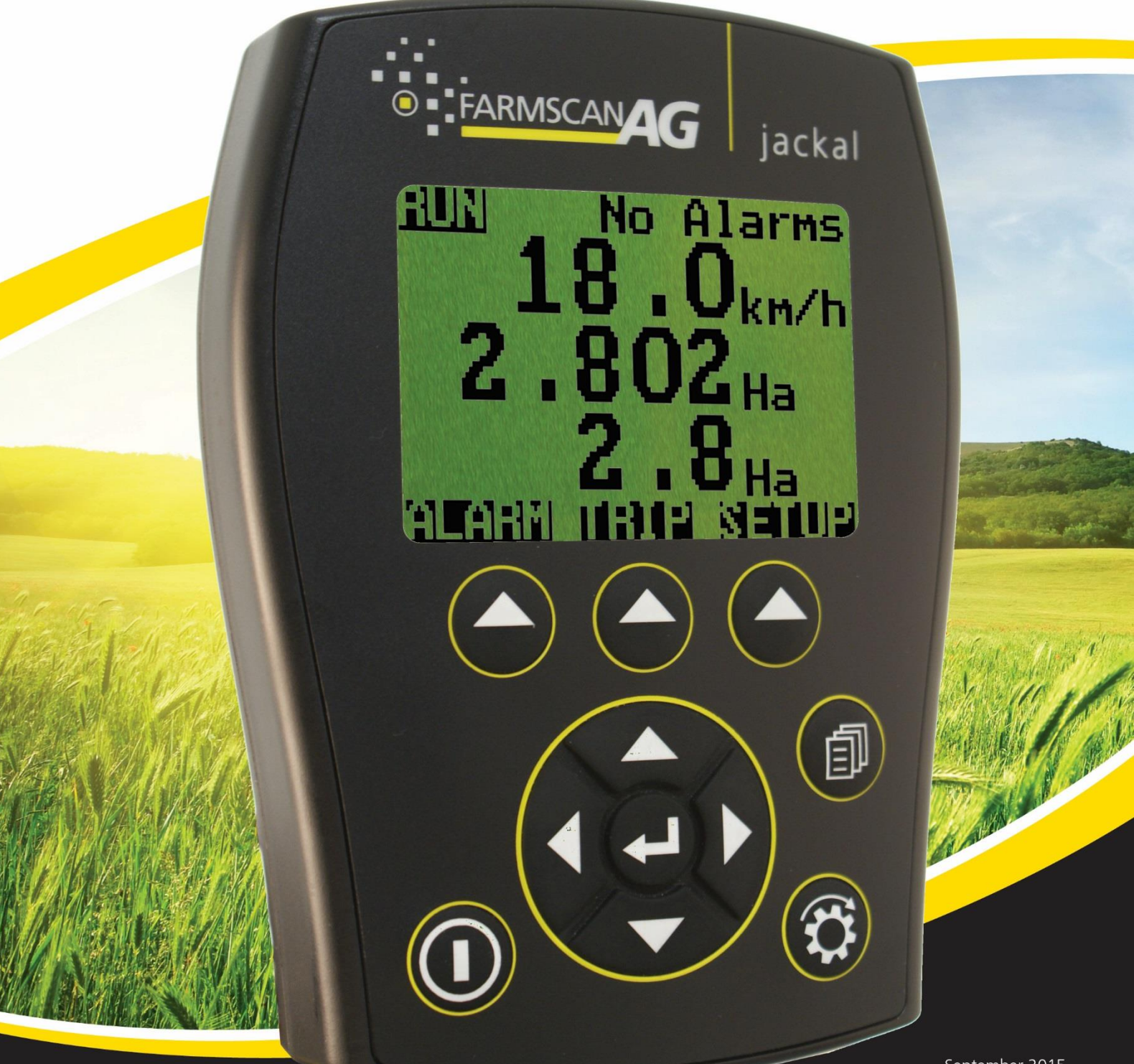

#### TABLE OF CONTENTS

| GENERAL DESCRIPTION                           |
|-----------------------------------------------|
| INSTALLATION                                  |
| CONNECTIONS                                   |
| OVERVIEW                                      |
| SCREEN LAYOUT (UP TO 3 LINES)                 |
| MAIN MENU OVERVIEW (SETUP)                    |
| USING THE WIZARD14                            |
| AREA & SPEED METER SETUP (WIZARD)15           |
| AREA & SPEED METER USING GPS SETUP (WIZARD)20 |
| TACHO/RPM METER SETUP (WIZARD)                |
| FLOW METER SETUP (WIZARD)24                   |
| SLIPPAGE METER (WIZARD)27                     |
| RATE METER SETUP   SOLIDS (GENERIC WIZARD)    |
|                                               |
| BATCH METER                                   |
| BATCH METER                                   |
| BATCH METER                                   |
| BATCH METER                                   |
| BATCH METER                                   |
| BATCH METER                                   |
| BATCH METER                                   |
| BATCH METER                                   |
| BATCH METER                                   |
| BATCH METER                                   |
| BATCH METER                                   |

#### **GENERAL DESCRIPTION**

The Jackal is capable of monitoring multiple functions simultaneously – e.g. In a 4 bin / tank Airseeder application a single Jackal can monitor and display several shafts, bin levels, air pressure and more.

There are a total of 13 inputs and 1 output. Refer to **PAGE 4** for further details.

The inputs can have both high and low alarm thresholds set which can trigger a visual and audible alarm if necessary.

The unit employs a large daylight readable LCD to provide legible characters on the display and enable calibration data to be clear and descriptive.

Up to 14 values can be displayed or used as totals, with up to 24 recordable trips allowing the operator to track numerous jobs in a period of work. The Jackal can be put 'on hold' by the operator or by a suitable signal from the machinery, so that periods of machine operation that should not accumulate as a work total can be excluded from trip totals.

Our onboard calibration wizard makes setup a breeze! It's simplified with the ability to enter either a factor (pulses per unit) or simply drive/run a set amount whilst the unit is counting the pulses and let the system calculate its own factor.

Each input can be used to display information using imperial and metric units.

#### **TECHNICAL SPECIFICATIONS**

| 9 – 16 VDC @ 250mA              |
|---------------------------------|
| 128 x 64 Mono Graphic LCD       |
| 0 to 50°c                       |
| -5 to 65°c                      |
| 135mm H x 100mm W x 30mm D      |
| 13                              |
| Up to 1000 pulses per second.   |
| Up to 400 pulses per second.    |
| Analog Voltage 0 – 5V           |
| On/Off: 0V or 12V               |
| 1                               |
| Low side drive 3A maximum load. |
|                                 |

#### DISCLAIMER

The warranty offered on this Farmscan Ag product is limited to the repair or replacement of the faulty goods. No liability will be accepted for loss of profit or productivity. **WARRANTY IS VOID** if power & or sensors are not connected as described on **PAGES 4-10**.

#### PARTS LIST

| REF          | PART NUMBER | DESCRIPTION                       | QTY           |
|--------------|-------------|-----------------------------------|---------------|
| 1            | A-Jackal    | Jackal Monitor                    | 1             |
| 2            | AH-407      | Mounting Bracket                  | 1             |
| 3            | P-321       | 11 Way Input Plug<br>Green & Grey | 1 each colour |
| 4            | AC-105      | 5m Power Cable                    | 1             |
| 5            | HM-506      | Screw Driver                      | 1             |
| Not Pictured | AM-200      | Warranty Card                     | 1             |
| Not Pictured | AM-Jackal   | Manual                            | 1             |

#### PARTS PICTORIAL

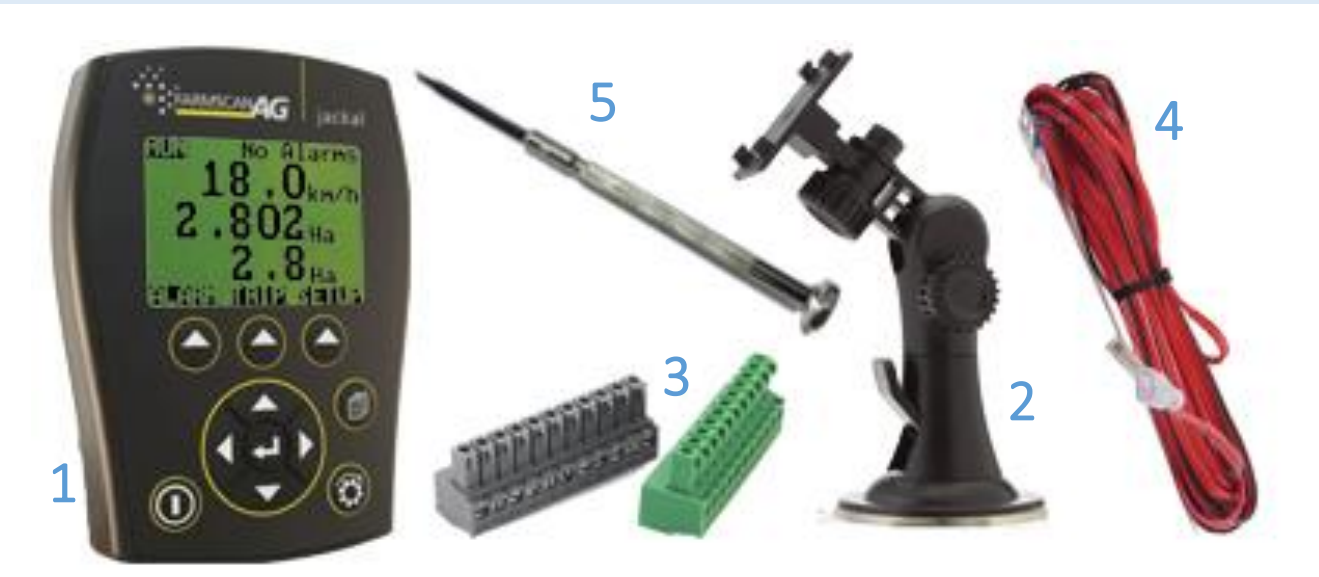

#### **MOUNTING & INSTALLATION**

The Jackal is provided with a suction window mount.

Slide mount onto unit and push sideways to lock into place. Make sure you hear a click of the mount locking into place.

Place in a convenient position on the windscreen and using the toggle lever pictured above (Item 2), push all the way to the bottom until lever locks into position.

**Note:** Monitor should be mounted in a clearly visible position in the cab for the operator, but not in a position where it is subject to intense heat or moisture.

#### CONNECTIONS

The connector on the rear of the Jackal has the following connection points available for use.

#### **AVAILABLE CONNECTIONS**

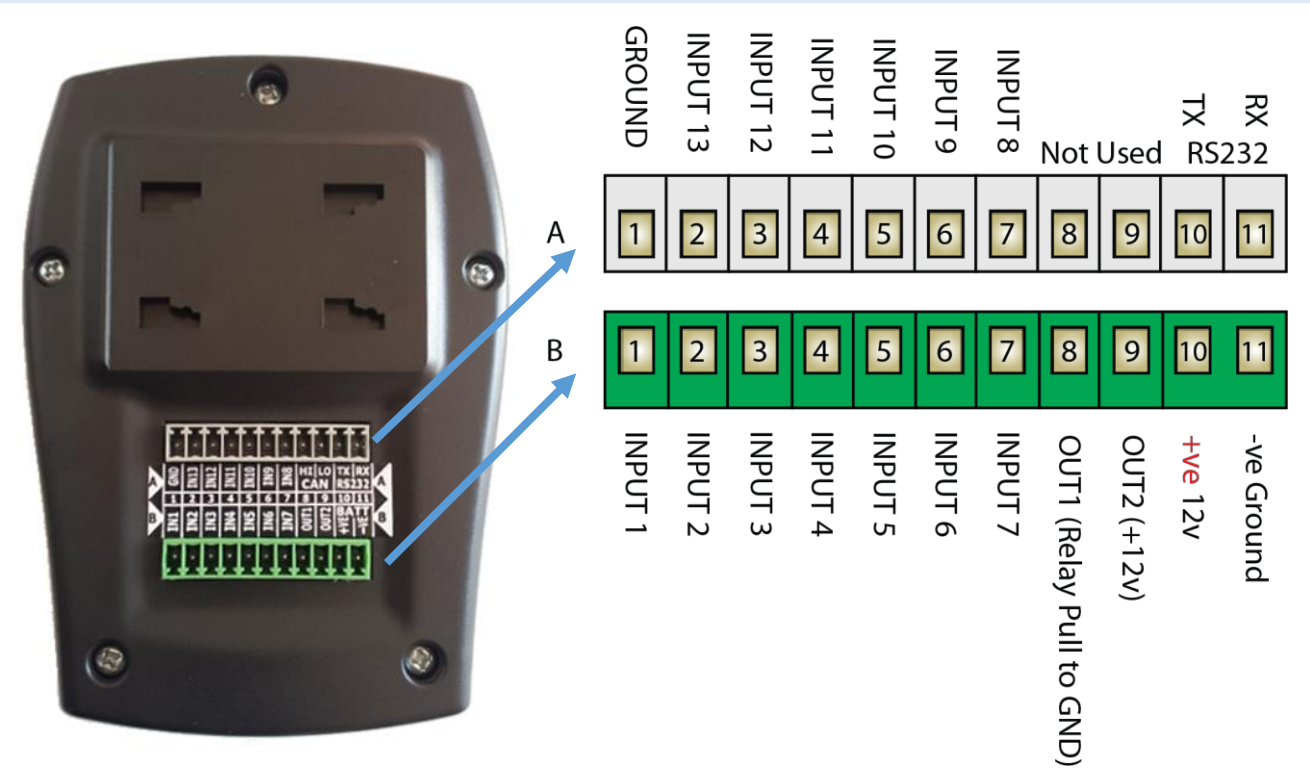

| Α   | TOP ROW (GREY PLUG)                               | В         | BOTTOM ROW (GREEN PLUG)                                              |
|-----|---------------------------------------------------|-----------|----------------------------------------------------------------------|
| A1  | GND (Ground/Earth/0V)                             | B1        | IN1 (1x Coil Input ONLY/Prox/Flow – Square Wave) – Hz                |
| A2  | <b>IN13</b> High/Low   On/Off<br>Full/Empty – I/O | B2        | IN2 (Prox/Reed/Switch/Alarm) – Hz                                    |
| A3  | <b>IN12</b> High/Low   On/Off<br>Full/Empty – I/O | B3        | <b>IN3</b> (Prox/Reed/Switch/Alarm) – Hz                             |
| A4  | <b>IN11</b> High/Low   On/Off<br>Full/Empty – I/O | B4        | <b>IN4</b> (Prox/Reed/Switch/Alarm) – Hz                             |
| A5  | <b>IN10</b> High/Low   On/Off<br>Full/Empty – I/O | B5        | <b>IN5</b> (Prox/Reed/Switch/Alarm) – Hz                             |
| A6  | <b>IN9</b> High/Low   On/Off<br>Full/Empty – I/O  | B6        | <b>IN6</b> (Prox/Reed/Switch/Alarm) – Hz                             |
| A7  | <b>IN8</b> (Varying volt sensor) – 0-5V           | B7        | IN7 (Varying volt sensor) – 0-5V                                     |
| A8  | Not Used                                          | <b>B8</b> | <b>Out1</b> (solenoid/shutoff/pulse/radar output )<br>Pulls to GND ^ |
| A9  | Not Used                                          | B9        | Out2 (+12V Supply Out) – Sensor/GPS Power ^^                         |
| A10 | RS232 Tx (Transmit)                               | B10       | BATT +VE (+12V Battery Terminal)                                     |
| A11 | RS232 Rx (Receive) – GPS Input                    | B11       | BATT -VE (OV/GND Battery Terminal, Vehicle Ground)                   |

- ^ B8/OUT1 is Open Circuit when the output is NOT ACTIVE, and is connected to GND when the output is active
- ^^ B9/OUT2 will only power the sensors when the unit is turned on
- Any Inputs 1-13 can be used as remote/run hold

Most Farmscan Ag sensor wires have a common colour code system:

| WHITE/COLOUR | SIGNAL                |
|--------------|-----------------------|
| BLACK        | GROUND/EARTH (COMMON) |
| RED          | +12V SUPPLY           |

Some sensors such as wheel sensors and shaft sensors only have two wires (signal & ground/earth). Other sensors that require +12 volts as well as signal and ground/earth will have 3 wires, such as flow sensors, bin level sensors and pressure sensors.

#### FARMSCAN AG SENSOR COMPATABILITY CHART

|                       | Sensor<br>Options     | 1007P | 2009 | 2034 (1 Per | 1501 | 2076 | 2077 (1 Per | A-2220P (2) | A-2080/AA       | AA-2010P | AA-430 | AA-123P | AA-125 | AA-242 | AA-230/23;     | AA-230A/A      | AA-230S/R |
|-----------------------|-----------------------|-------|------|-------------|------|------|-------------|-------------|-----------------|----------|--------|---------|--------|--------|----------------|----------------|-----------|
| Jackal<br>Setup Input | Terminal on<br>Jackal |       |      | Jackal)     |      |      | Jackal)     | 060)        | -119-H/L/AA-114 |          |        |         |        |        | 2 (All styles) | LU & AA-23A/AL | SC        |
|                       |                       |       |      |             |      |      |             |             |                 |          |        |         |        |        |                |                |           |
| 1                     | B1                    |       |      | •           |      |      | •           |             |                 |          |        |         |        |        |                |                | •         |
| 2 – 6                 | B2 – B6               | •     | •    |             |      | •    |             |             |                 | •        |        | •       | •      | •      | •              | •              |           |
| 7 – 8                 | B7 & A7               |       |      |             |      |      |             |             | •               |          | •      |         |        |        |                |                |           |
| 9 – 13                | A6 – A2               |       |      |             |      |      |             | •           |                 |          |        |         |        |        |                |                |           |
| Output                |                       |       |      |             |      |      |             |             |                 |          |        |         |        |        |                |                |           |
| 1                     | B8                    |       |      |             | •    |      |             |             |                 |          |        |         |        |        |                |                |           |

Farmscan Ag sensors that are compatible with the inputs are shown in the table below.

Please review the page overleaf for further explanation of Farmscan Ag sensors.

#### FARMSCAN AG SENSOR COMPATIBILITY KITS

There are a range of separate Farmscan Ag sensor kits available for the Jackal. Below is a list and brief description of these kits. The Jackal is compatible with many other sensors on the market. If you are unsure please call our service desk.

| Part #               | Description                                                                             | Kit Parts                                 | Possible<br>additional<br>parts | Compatible Inputs      |
|----------------------|-----------------------------------------------------------------------------------------|-------------------------------------------|---------------------------------|------------------------|
| 1007P                | Wheel sensor kit                                                                        | AA-110P x 1<br>AA-133 x 1                 |                                 | Input 2-6<br>(B2-B6)   |
| 2009                 | Tail shaft sensor kit<br>(Slow speed 1-1500 rpm)                                        | AA-110P x 1<br>AA-423 x 1                 |                                 | Input 2-6<br>(B2-B6)   |
| 2034                 | Pulley Sensor kit<br>(High speed 100-9999 rpm) <b>1 Per Jackal</b>                      | AA-105 x 1<br>^AA-112P x 1                | AC-202                          | Input 1<br>(B1)        |
| 1501                 | Solenoid Shutdown Kit                                                                   | AH-488 x 1<br>AC-205 x 1<br>M/F Packard's | AC-088<br>AC-210                | Output 1<br>(B8)       |
| 2076                 | Shaft sensor kit<br>(Slow speed 1-1500 rpm)                                             | AA-110P x 1<br>AA-117 x 1                 |                                 | Input 2-6<br>(B2-B6)   |
| 2077                 | Shaft sensor kit<br>(High speed 100-9999 rpm) <b>1 Per Jackal</b>                       | AA-112P x 1<br>AA-117 x 1                 |                                 | Input 1<br>(B1)        |
| 2202                 | Remote junction box kit (Allows for all connections to Jackal via one simplified cable) |                                           |                                 |                        |
| 2060                 | Bin/Tank level sensor kit                                                               | A-2220P<br>AC-300                         |                                 | Input 9-13<br>(A2-A6)  |
| AA-114/<br>AA-119H/L | Airflow pressure sensor (2-25kPa)                                                       | AA-XX<br>AC-300                           |                                 | Input 7-8<br>(B7 & A7) |
| AA-2010P             | Proximity sensor kit – Blue (3 Wire)                                                    |                                           |                                 |                        |
| AA-123P              | 2-90 L/min 1' Flow meter (3 Wire)                                                       |                                           | AC-300                          |                        |
| AA-125               | 1-18 L/min Flow meter (3 Wire)                                                          |                                           | AC-303<br>AC-310                | Input 2-6              |
| AA-242               | 2.5-75 L/min Flow meter (IR) (3 Wire)                                                   |                                           |                                 | (B2-B6)                |
| AA-230<br>AA-232     | Any Rapid check Flow meter (3 Wire)                                                     |                                           |                                 |                        |
| AA-231               | 75-750 L/min 2' Coil flow sensor (2 Wire)                                               |                                           |                                 | Input 1<br>(B1)        |
| AA-430               | Depth Indicator                                                                         |                                           |                                 | Input 7-8<br>(B7 & A7) |

GND: Black

#### **INSTALLING SENSORS**

The following examples will help to determine appropriate sensor input connections into the Jackal.

#### TWO WIRE "REED" SENSOR KITS 1007P, 2009, 2076

These kits will all include a "reed" type sensor. The reed type sensor is a 2 wire sensor (normally black end) and only uses a ground/earth wire and a signal wire.

The diagram to the right shows which terminals to connect your sensors to. If the ground/earth (A1) terminal already has a wire from another sensor applied to it then you will need to piggy back onto this wire. If the signal port (B2-B6) has wires from another sensor applied to it then move to one of the ports shown that is free.

GROUND SIGNAL : White А 6 8 10 В 8 9 10 INPUT 5 INPUT 3 INPUT 6 INPUT 2 INPUT 4

Use the wizard to setup the port and calibrate a sensor once installed.

#### TWO WIRE "COIL" OR FLOW SENSOR KITS 2034, 2077, AA-230S/RCS

These kits will all include a "coil" type sensor. The coil type sensor is a 2 wire sensor (normally yellow end) and only uses a ground/earth wire and a signal wire. A 2 wire sine wave flow sensor input can also be used, found in the 2" AA-231 kit.

The diagram to the right shows which terminals to connect your sensors to. If the ground/earth (A1) terminal already has a wire from another sensor applied to it then you will need to piggy back onto this wire.

#### NB : There is only ONE (1) coil input on the Jackal

Use the wizard to setup the port and calibrate a sensor once installed.

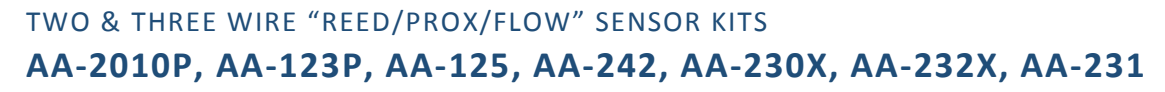

These kits will all include a "reed" type "proximity" sensor or "square wave" flow sensor input. The proximity or flow sensor (Rapid Check) is a 3 wire sensor and uses a ground/earth wire, a signal wire and a 12v power wire. All reed style are two wire.

The diagram to the right shows which terminals to connect your sensors to. If the ground/earth (A1) or regulated 12v power (OUT2, B9) terminal already has a wire from another sensor applied to it then you will need to piggy back onto this wire. If the signal ports (B2-B6) has wires from another sensor applied to it then move to one of the ports shown that is free.

Use the wizard to setup the port and calibrate a sensor once installed.

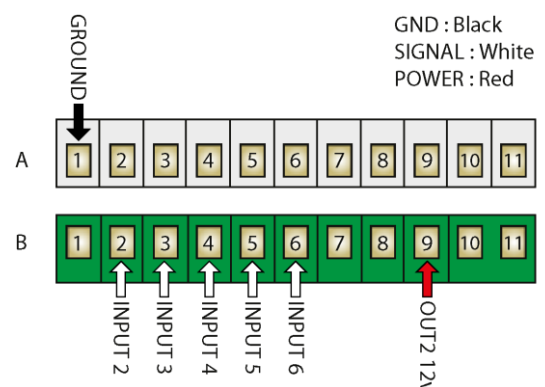

Polmac : A Signal (Green) | B Ground (White) | C Power (Brown) Prox : A Signal (Black) | B Ground (Blue) | C Power (Brown)

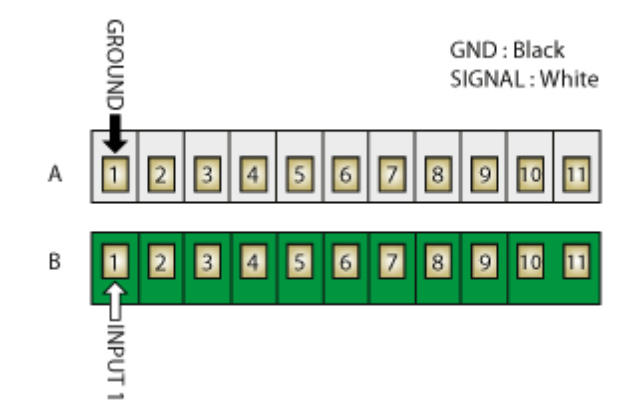

# THREE WIRE "ANALOG/VOLTAGE" SENSOR KITS (AA-114, AA-119-H, AA-119-L, AA-430)

These kits will all include an "analogue" style sensor. The analogue sensor is a 3 wire sensor and uses a ground/earth wire, a signal wire and a 12v power wire.

The diagram to the right shows which terminals to connect your sensors to. If the ground/earth **(A1)** or regulated 12v power **(OUT2, B9)** terminal already has a wire from another sensor applied to it then you will need to piggy back onto this wire. If the signal port **(A7)** has wires from another sensor applied to it then move to one of the ports shown that is free. **(A8)** 

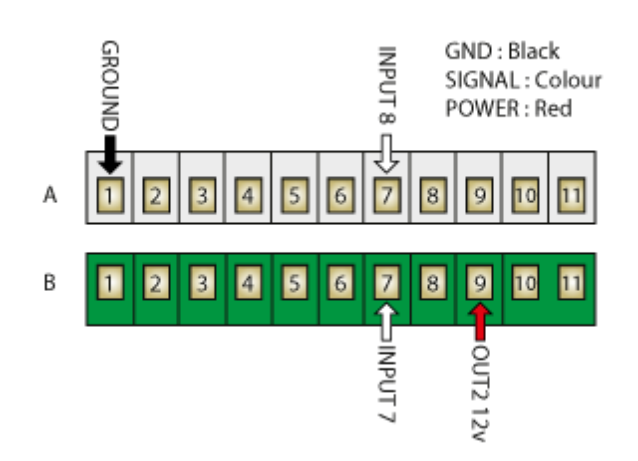

Use the **GENERIC** wizard to setup the port and calibrate a sensor once installed

# THREE WIRE "BIN/TANK LEVEL" SENSOR KITS (2060, A-2220P)

These kits will all include an "off/off, high/low, empty/full" style sensor. The sensor is a 3 wire sensor and uses a ground/earth wire, a signal wire and a 12v power wire.

The diagram to the right shows which terminals to connect your sensors to. If the ground/earth **(A1)** or regulated 12v power **(OUT2, B9)** terminal already has a wire from another sensor applied to it then you will need to piggy back onto this wire. If the signal port **(A6)** has wires from another sensor applied to it then move to one of the ports shown that is free. **(A6-A2)** 

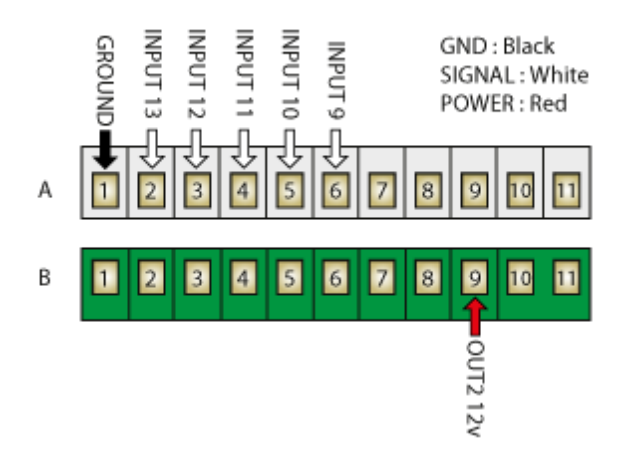

Use the GENERIC wizard to setup the port and calibrate a sensor once installed

#### GPS (**T-135**)

GPS supplied from Farmscan Ag are pre-programmed with GGA, VTG, RMC, 1Hz at a baud rate of 19200. Wiring consists of 12v Power **(B9)**, Ground **(A1)**, Transmit "TX" which is then inserted into the Receive "RX" **(A11)**. If supplying your own GPS input to the Jackal, **(A11)** is required only.

Use the wizard to setup the port and calibrate a sensor once installed.

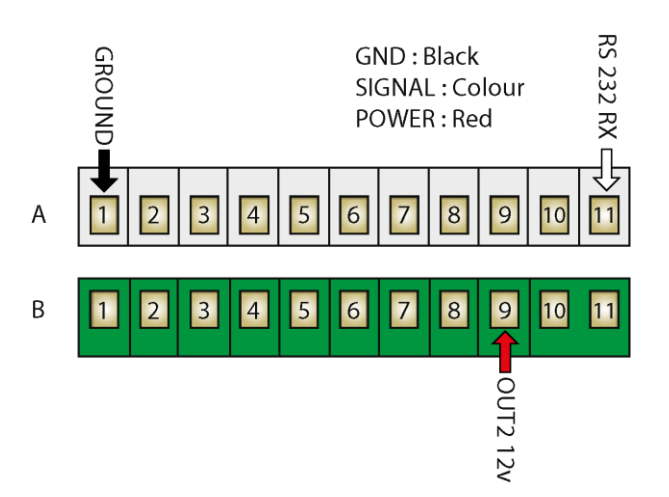

#### BATCH (SOLENOID) (1501)

When using the Jackal as a batch meter with liquid ensure the appropriate flow meter is setup as per **PAGE 24**.

Any 12v solenoid can be connected to the Jackal to control flow. Ensure you are using the ground/earth **(A1)** terminal. If the terminal already has a wire from another sensor applied to it then you will need to piggy back onto this wire. Insert the trigger wire into the Solenoid/Shutoff output **(OUT1/B8)** 

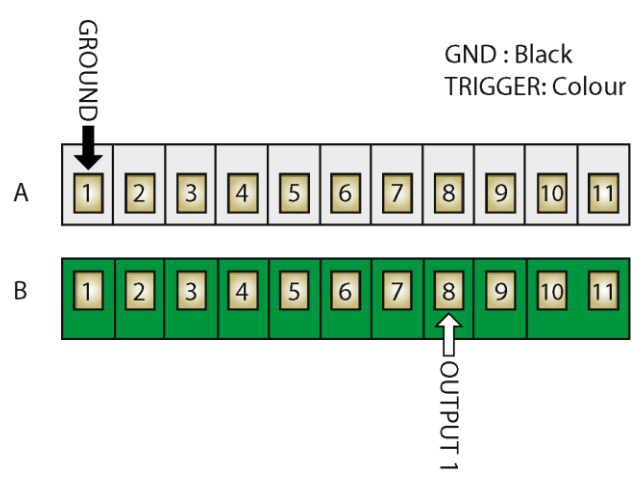

#### REMOTE RUN/HOLD

Jackal version 2 & above can connect an external run/hold trigger wire into any unused port. i.e. – Jackal can be remotely placed on hold or run mode from an external source or switch without having to press the Run/Hold button on the Jackal itself. *Please note that this is normally run through an automotive relay.* 

Ensure you are using the ground/earth **(A1)** terminal. If the terminal already has a wire from another sensor applied to it then you will need to piggy back onto this wire. Insert the trigger wire into an available port.

Enable the remote run/hold via Front Screen > Setup > Other Settings > Extern. Run/Hold.

Refer to OTHER SETTINGS section in this manual for further explanation. (PAGE 43)

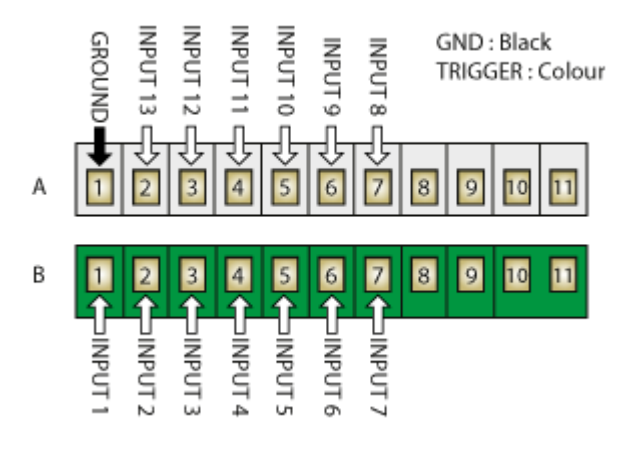

#### POWER CONNECTION

Power connection must come direct from the battery terminals. **WARRANTY IS VOID** if power is not connected as described in this section.

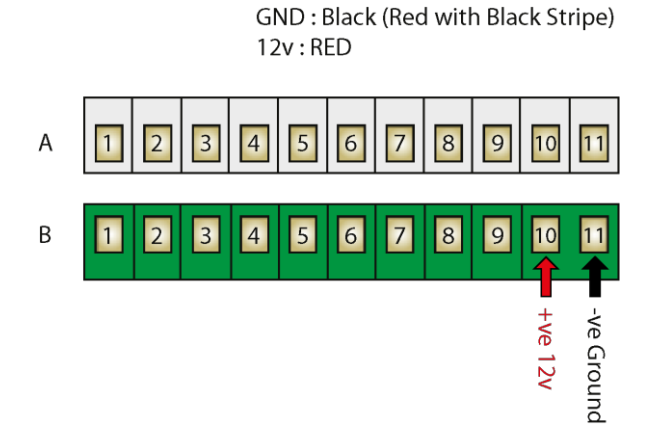

- 1. Connect power cable supplied DIRECTLY TO BATTERY
- 2. Ring terminals are used for battery connection and the bare end used to connect to the rear Jackal. (Refer above image for power connection)
- 3. Connect Ground to BATT -VE, Terminal B11 using the RED with BLACK stripe wire
- 4. Connect +12 Volts (+battery terminal) to BATT +VE, Terminal B10 using the red wire
- 5. Ensure that the battery connection to the Jackal is +12 Volts

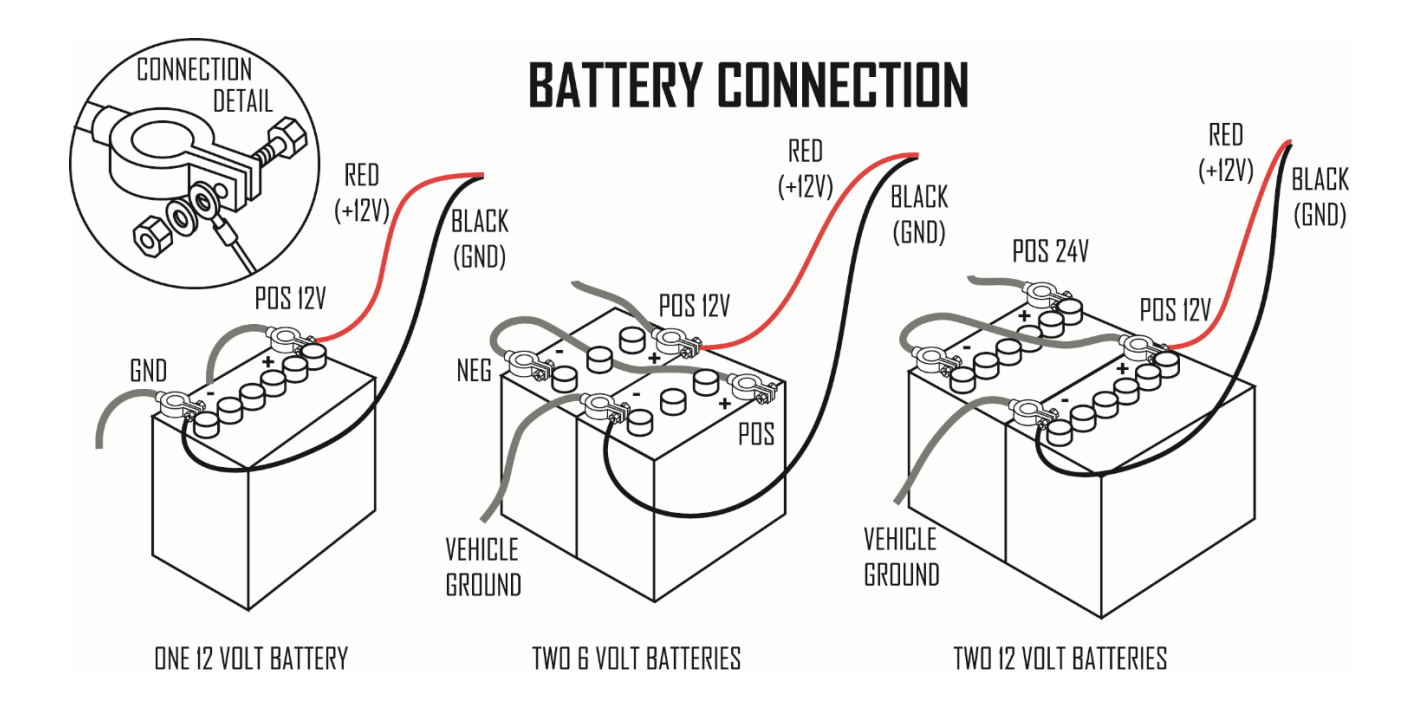

#### Connecting 24V to the Jackal will VOID WARRANTY

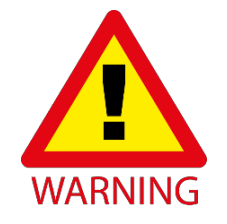

Disconnect the terminal plugs from the Jackal if ARC WELDING on machinery

#### **BUTTON FUNCTIONS**

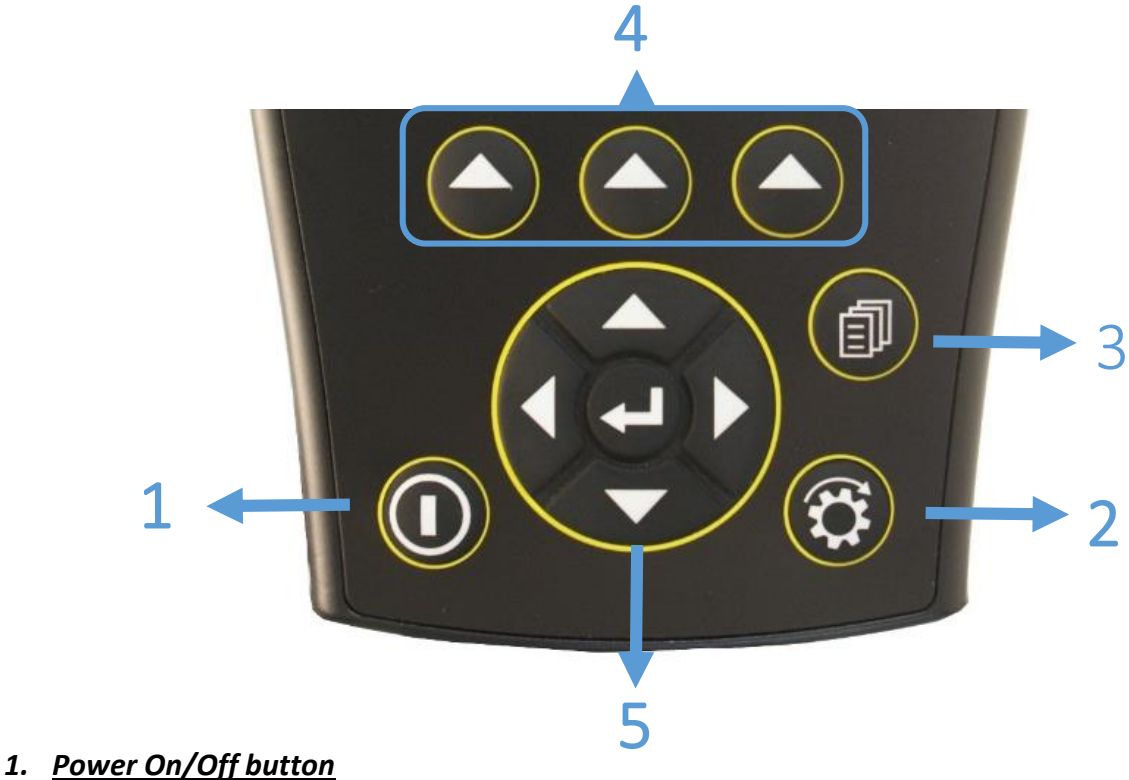

- a. Power is turned on by a short press of the **ON/OFF** Button (1 second).
- b. Power is turned off by two (2) short presses.

#### 2. <u>Run/Hold button</u>

- a. The **RUN/HOLD** button has a dual function.
  - a. Press RUN/HOLD once to place the 'MONITOR ON HOLD'.
  - b. Press RUN/HOLD again to resume operation.
- b. The **RUN/HOLD** state is indicated in the top left hand corner of the screen. When the monitor is in RUN mode, the unit displays RUN to signify that the monitor is active.
- c. When the monitor is in HOLD mode the unit displays the word "HOLD"

#### 3. Menu/Page button

a. The **MENU/PAGE** button is used for setting up the ports as well as returning to the main screen from **TRIPS** or **TOTAL** displays

#### 4. Select button (3 off)

- a. The Jackal has 3 soft buttons placed directly under the LCD. These buttons will change function in different menus.
- b. The function of the soft button is indicated at the bottom of the screen directly above the button.

#### 5. Navigation button (Up, Down, Left, Right, Enter)

- a. The Round navigation (NAV) buttons are used to navigate UP/DOWN/LEFT/RIGHT in calibration screens.
- b. **ENTER** is used to select the option highlighted onscreen.

#### SCREEN LAYOUT (UP TO 3 LINES)

The main operation screens show live information and alarms, measured using the sensors attached to the Jackal.

The Jackal can display one (1), two (2) or three (3) pieces of live information at a time.

If more than three pieces of information are available, the MENU/PAGE or LEFT/RIGHT can be used to cycle through the available information, as described below.

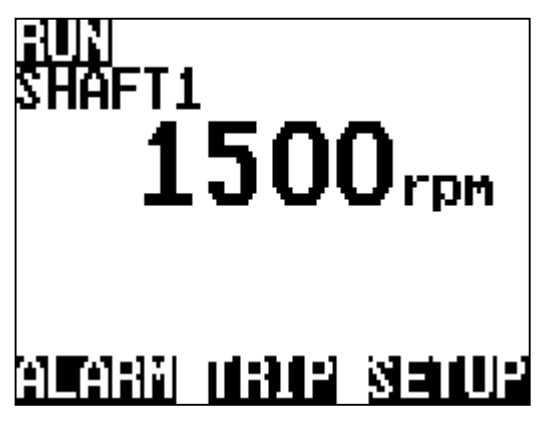

Example : 1 UP

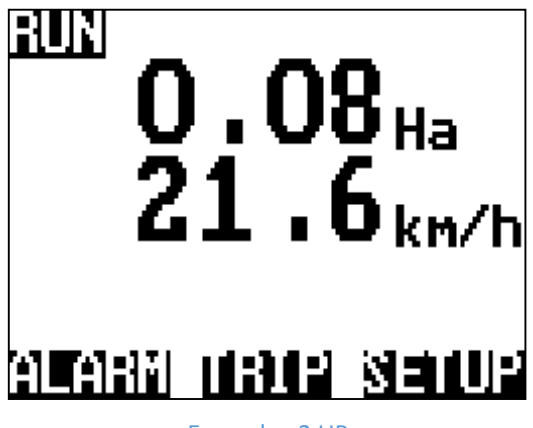

Example : 2 UP

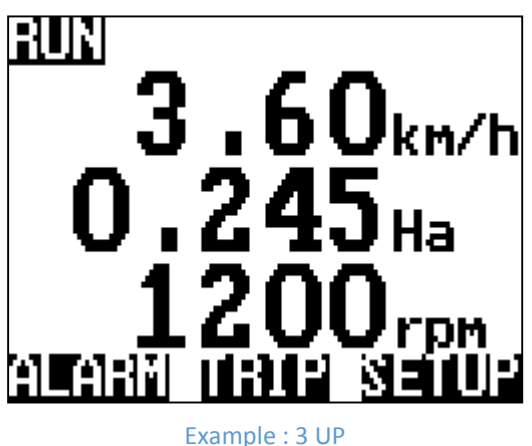

#### **MORE INFORMATION ON SCREEN**

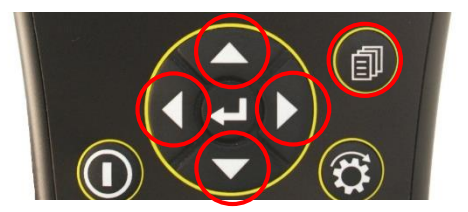

If more than 3 lines of information are displayed you can use the MENU/PAGE or UP/DOWN NAV button to scroll through the next available lines.

By using the LEFT/RIGHT you can view the Input details of the ports being used to display the values.

This manual will guide you through two (2) setup scenarios.

- a. Wizard Setup
- b. Manual Setup

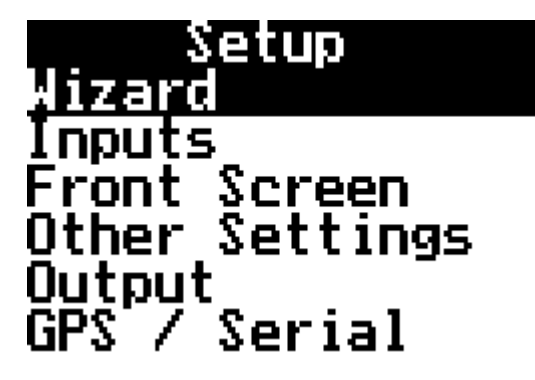

Use the NAV button to reveal further menu information (as below)

| About J | ackal  |
|---------|--------|
| Factory | Reset  |
| EXIII   | SELECT |

| <u>Wizard</u>            | Allows the user to run a predefined wizard for setting up common task<br>Area/Speed Wheel, Area/Speed GPS, TachoMeter, FlowMeter, Slippage Meter & Generic<br>Wizard for fast setup.                                               |
|--------------------------|----------------------------------------------------------------------------------------------------|
| <u>Inputs</u>            | Allows the user to select the ports in which sensors are connected to.<br>A choice of 13 inputs are available                                                                                                    |
| <u>Front Screen</u>      | Allows the user to enable/define/move/edit up to 14 line items on the front screen<br>You can also name the input port, select the number of decimal places displayed & edit the<br>alarms                                         |
| <u>Other</u><br>Settings | Allows the user to set in implement width (m), External run/hold options & alarm notification settings as well as language control.                                                                                                |
| <u>Output</u>            | Allows the user to select output options from the Jackal.<br>Output as a frequency / pulse (radar), external audible/visual alarm, batch/trip function,<br>other external function if required.                                    |
| <u>GPS/Serial</u>        | When an external GPS is connected the user can view & ensure the gps is setup correctly.<br>Setup baud rate & confirm GPS messages (NMEA messages RMC or GGA+VTG are required)<br>Latitude, Longitude, heading, speed, date & time |

**About Jackal** Shows current version of Jackal software installed on the unit

*Factory Reset* Returns the Jackal to factory default. <u>All settings & options are cleared. Please turn power</u> off and back on before attempting to setup again.

#### USING THE WIZARD

The Jackal has an inbuilt wizard function for common tasks.

#### Current Wizards include easy setup for:

e. Slippage Meter

- a. Area/Speed Wheel Wheel pickup & sensor required
- b. Area/Speed GPS No Wheel Sensor required, GPS input only
- c. TachoMeter rpm / Count (sensor required).

There is an setting called VeryLowSpeed : for slow shaft/pulse speed when setting up shaft/pulse inputs. This is for shaft speeds of 1 rpm to 20 rpm. When this setting is turedn on for the input it extends the sample time and will steady the reading for slow rpm/pulses. If turned on for higher speed rpm/pulses the display will take longer to respond changes in speed.

- d. FlowMeter Direct readout or batch (flowmeter required)
  - GPS v Wheel Input (sensor required)
- f. Generic Wizard You can choose the input, screen position & calibration factors

NB : During the wizard if you make a mistake press

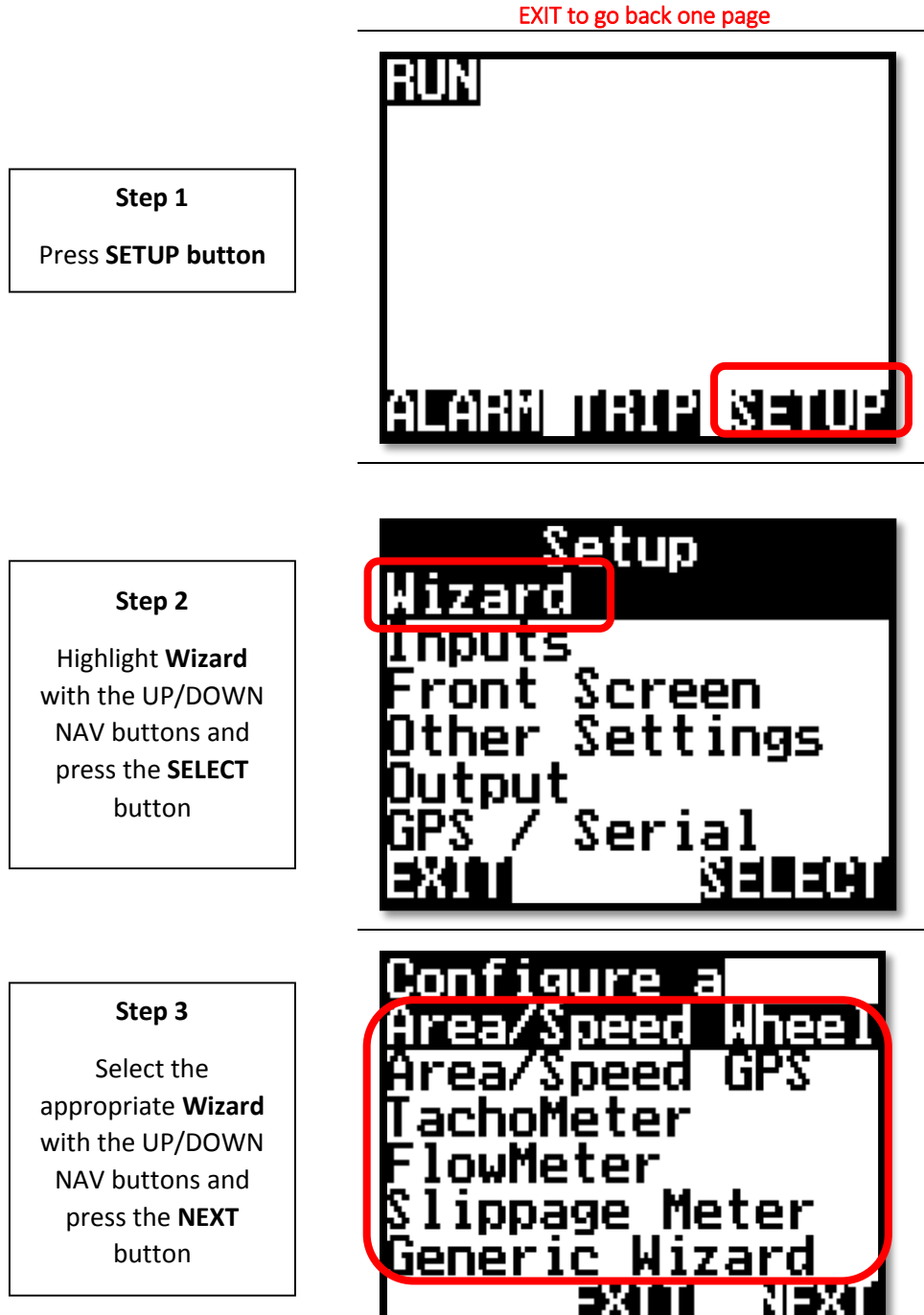

#### AREA & SPEED METER SETUP (WIZARD)

The Jackal can display Speed & Area in any combination of km/mph or Ha/acre. A pickup can be mounted either on a wheel hub or shaft. (Example image right) **NB : There should be a 5-10mm Clearance between sensor & magnet** 

#### **Sensors Required**

- Wheel sensor pickup 2 (Reed) or 3 wire (Proximity)
- Magnet (Used with 2 wire sensor)

#### Available Connections (PAGE 4)

This setup section assumes that physical wiring for the required sensors have been completed. If not please refer to **PAGE 7** on wiring requirements

#### SETUP

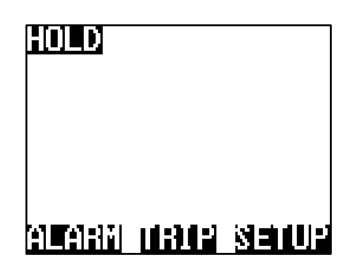

From the front screen press SETUP

| Sel       | e <u>ct an</u> | input |
|-----------|----------------|-------|
| <u>1:</u> | F <u>ree</u>   |       |
| 2:        | Free           |       |
| 3:        | Free           |       |
| 4:        | Free           |       |
| 5:        | Free           |       |
| 6:        | Free           |       |
| NEX       | u <u>⇒×u</u>   |       |

Highlight the INPUT number the speed is connected into the back of Jackal & press NEXT

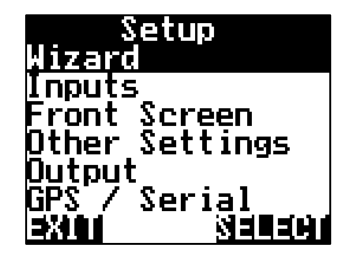

Highlight WIZARD & press SELECT

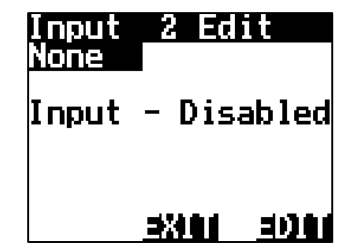

Enable the input by pressing EDIT

Choose your calibration method :

Auto Set, <u>Next Page</u> or Manual Ratio (<u>Page 18</u>)

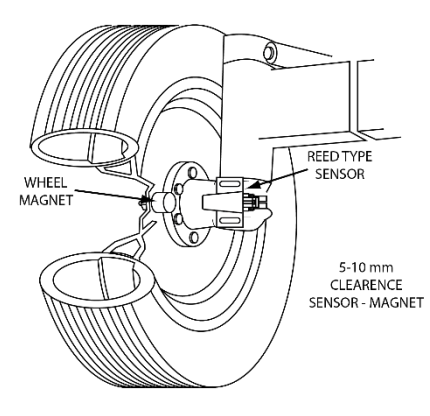

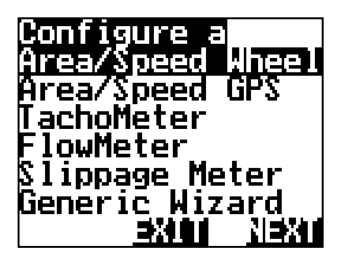

Highlight Area/Speed Wheel & press NEXT

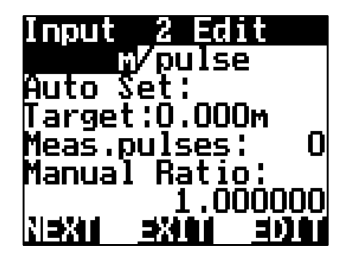

Choose your unit of pulse calibration method (*m,ft,yd,in,km,mi*) by pressing EDIT

#### CALIBRATION (AUTO SET)

- 1. Ensure that the sensor & pickup are end-end before continuing
- 2. Mark bottom centre of tyre on which the sensor is fitted and peg ground in corresponding position
- 3. Measure out a known distance to calibrate i.e. 20m
- 4. Peg the corresponding point i.e. at the 20m mark

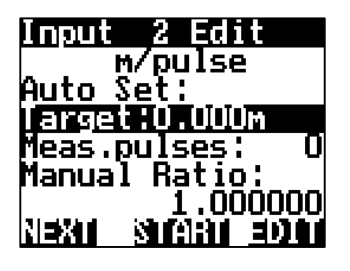

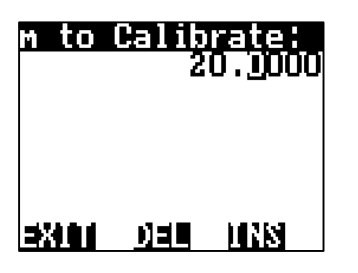

Highlight **TARGET** & press EDIT

Using the NAV buttons enter your measured distance. i.e. 20.0000 Press **EXIT** when done.

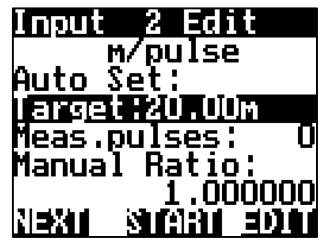

Press **START** and move forward slowly. This will allow pulses to register.

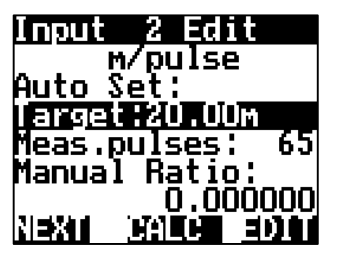

When you arrive at the center mark point of tyre to peg press **STOP** 

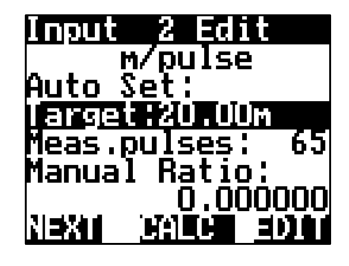

Press **CALC.** This will divide the distance travelled by the number of pules registered.

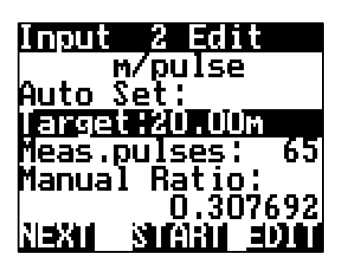

MANUAL RATIO will now be updated to reflect the calibration factor.

Press **NEXT** 

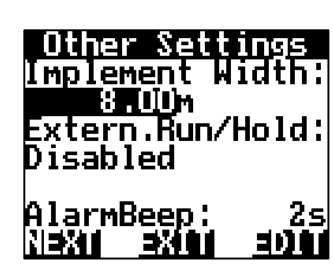

For the Jackal to correctly read hectares/acres an implement width needs to be entered. Press **EDIT** (You can RIGHT NAV button once & press **EDIT** to change m to ft,yd,in)

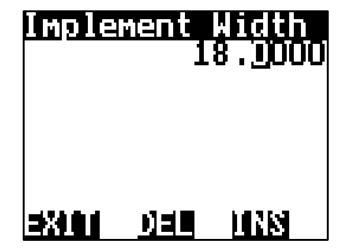

Using the NAV buttons enter your implement width in (m). e.g. **18m** 

Press EXIT when done

| Other Sett<br>Implement W<br>18.00m<br>Extern.Run/<br>Disabled | ings<br>idth:<br>Hold: |
|----------------------------------------------------------------|------------------------|
| AlarmBeep:                                                     | 2s                     |
| NaXII <u>aXII</u> I                                            | =011                   |

You can choose to enable the remote run/hold input (Further info <u>PAGE 43</u>) or edit the AlarmBeep in seconds. Press **NEXT** 

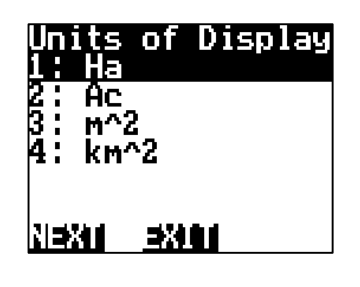

Using the NAV buttons select how you would like the area to be displayed on the front screen. Press **NEXT** 

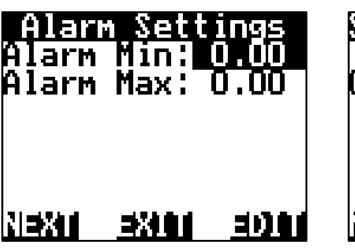

You have the option to set Alarm Min/Max points if required. Using the NAV buttons select & EDIT as required. Press NEXT

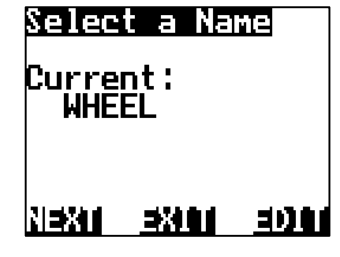

Name the input if you desire, Press **EDIT**. e.g. WHEEL Press **NEXT** 

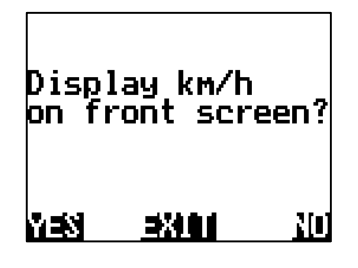

Finally acknowlege that you wish to also display Speed (km/hr) on the front screen with the area covered. Press **YES**  Wizard Configuration Successful NEXT

The Wizard is now complete.

Press **NEXT** 

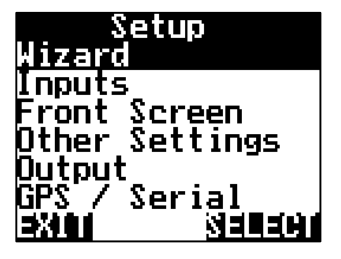

You will be returned to the

Setup Screen.

Press EXIT

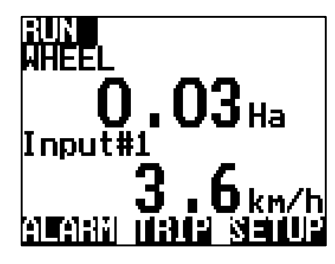

On the front screen there will be area (Ha) and speed (km/h) displayed.

#### THIS ENDS THE AUTO SET WIZARD SETUP FOR SPEED/AREA METER

#### CALIBRATION (MANUAL SET)

- 1. Ensure that the sensor & pickup are end-end before continuing
- 2. Mark bottom centre of tyre on which the sensor is fitted and mark ground in corresponding position
- 3. Drive one full rotation of the wheel, returning mark point on tyre to bottom centre
- 4. Measure between the two points.
  - This is your Manual Ratio (Example 1.24m)

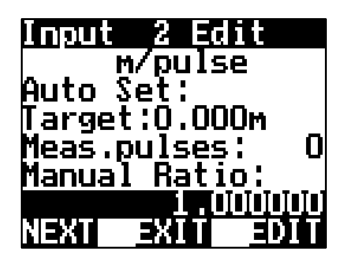

Highlight 1.000000 (Under Manual Ratio)

Press EDIT

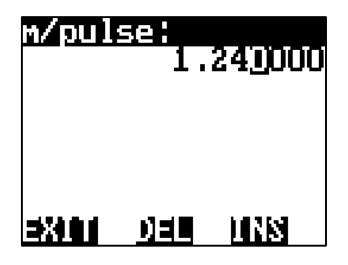

Using the NAV buttons enter your measured distance. i.e. 1.240000 Press **EXIT** when done.

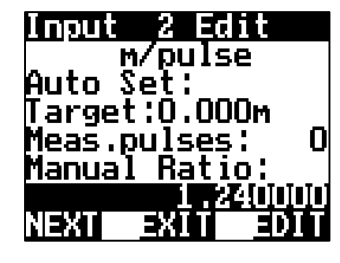

MANUAL RATIO will now be updated to reflect the calibration factor.

Press NEXT

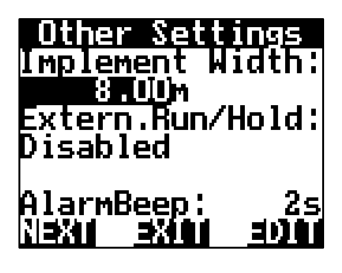

For the Jackal to correctly read hectares/acres an implement width needs to be entered. Press EDIT (You can RIGHT NAV button once & select EDIT to change M to FT,YD,IN)

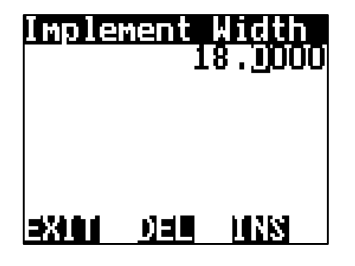

Using the NAV buttons enter your implement width in (m). e.g. **18m** 

Press EXIT when done

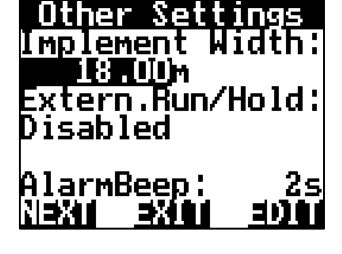

You can choose to enable the remote run/hold input (Further info <u>PAGE 43</u>) or edit the AlarmBeep in seconds. Press **NEXT** 

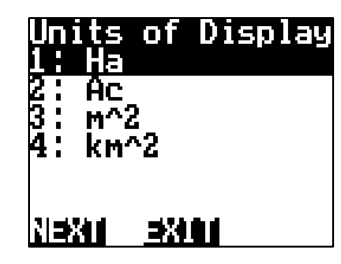

Using the NAV buttons select how you would like the area to be displayed on the front screen. Press **NEXT** 

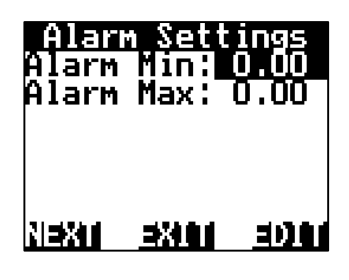

You have the option to set Alarm Min/Max points if required. Using the NAV buttons select & EDIT as required. Press NEXT

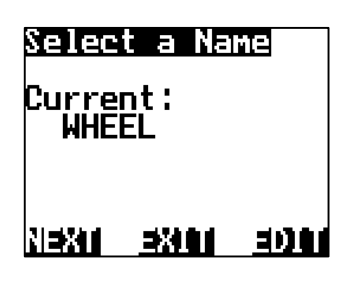

Name the input if you desire, Press **EDIT**. e.g. WHEEL, press **EXIT** Press **NEXT** 

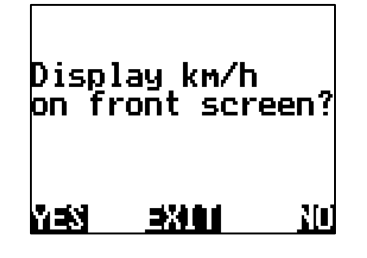

Finally acknowlege that you wish to also display Speed (km/hr) on the front screen with the area covered. Press **YES** 

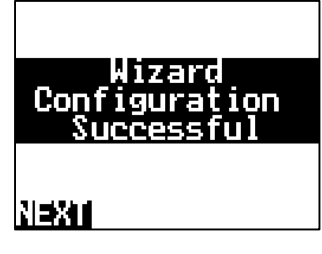

The Wizard is now complete. Press **NEXT** 

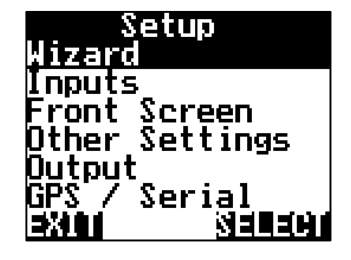

You will be returned to the Setup Screen. Press **EXIT** 

#### THIS ENDS THE MANUAL RATIO SET WIZARD SETUP FOR SPEED/AREA METER

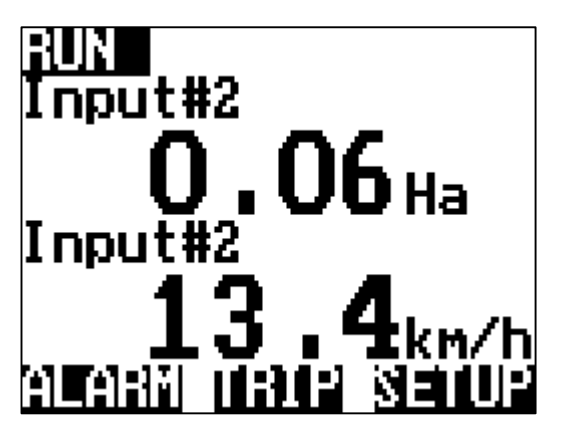

Example 2 UP Line 1 : Area in Hectare, 2 decimal places Line 2 : Speed km/hr, 1 decimal place

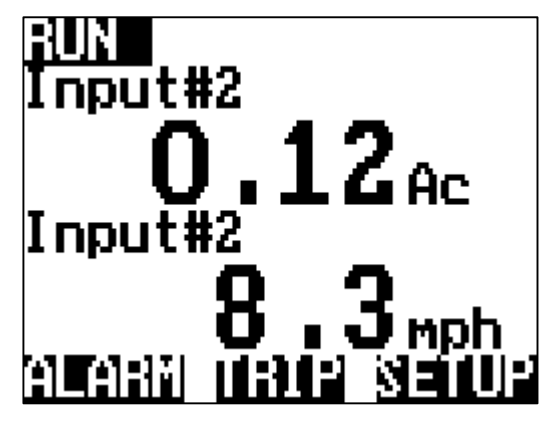

Example 2 UP Line 1 : Area in Acre, 2 decimal places Line 2 : Speed mi/hr, 1 decimal place

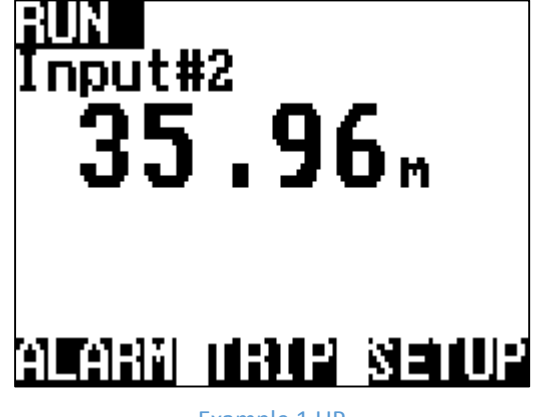

Example 1 UP

Setup to measure distance

Units of measure (UOM) display for the front screen can be changed via **SETUP > FRONT SCREEN** & editing the appropriate input.

More details on PAGE 41

#### AREA & SPEED METER USING GPS SETUP (WIZARD)

The Jackal can display Speed & Area in any combination of km/mph or Ha/acre using an external GPS source. A secondary sensor is not required.

- GPS : Programmed with RMC or GGA+VTG NMEA messages.
- Baud Rate : 4800,9600,19200,38400,115200

#### Available Connections (PAGE 4)

This setup section assumes that physical wiring for the GPS has been completed. If not please refer to **PAGE 7** on wiring requirements

#### SETUP

From the front screen press SETUP

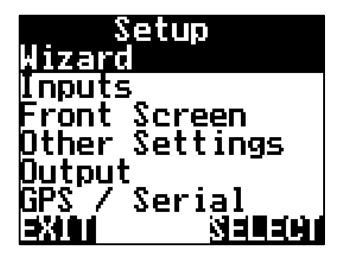

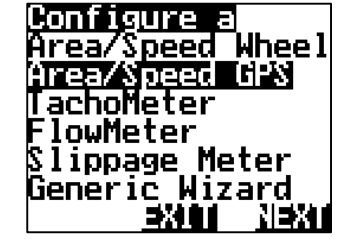

Highlight WIZARD & press SELECT Highlight Area/Speed GPS & press NEXT

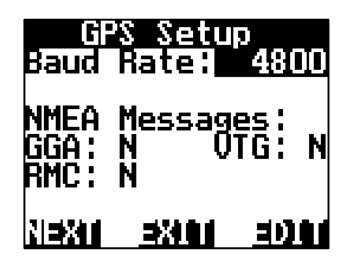

Press the **EDIT** button to change the baud rate, when the correct baud rate is selected the corresponding NMEA message will be acknowledged with a Y. Press **NEXT** 

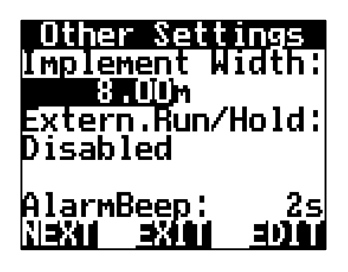

For the Jackal to correctly read hectares/acres an implement width needs to be entered. Press **EDIT** (You can RIGHT NAV button once & press **EDIT** to change *M* to FT,YD,IN)

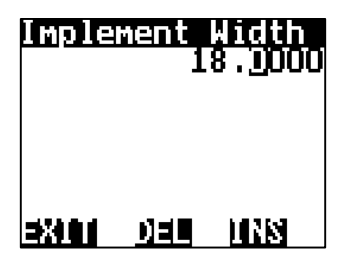

Using the NAV buttons enter your implement width in (m).

Press EXIT when done

Other Settings Implement Width: 18.00m Extern.Run/Hold: Disabled AlarmBeep: 2s NEXI EXII EDIN

You can choose to enable the remote run/hold input (Further info <u>PAGE 43</u>) Press **NEXT** 

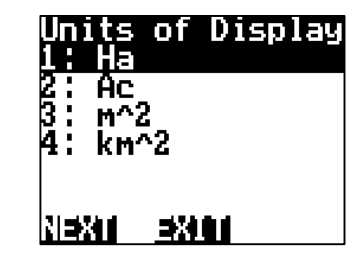

Using the NAV buttons select how you would like the area to be displayed on the front screen. Press **NEXT** 

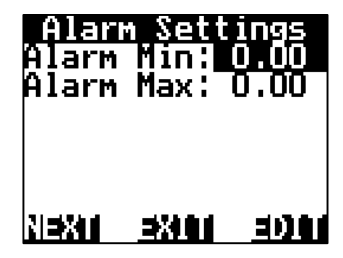

You have the option to set Alarm Min/Max points if required. Using the NAV buttons select & EDIT as required. Press NEXT

September 2015

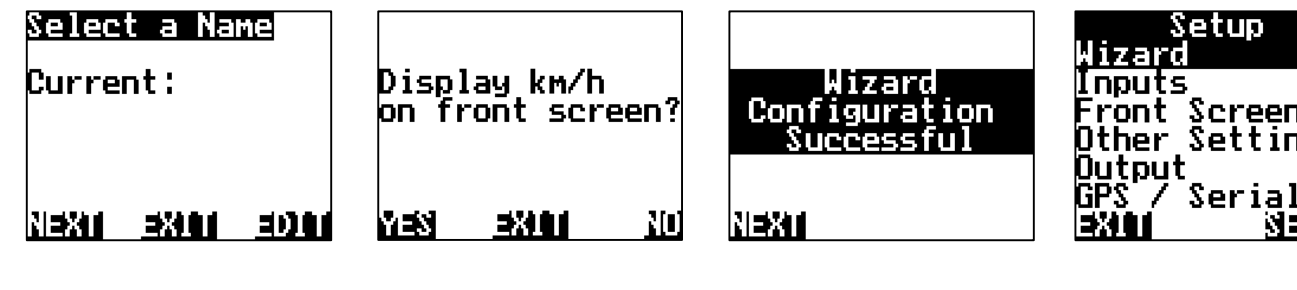

There is no need to EDIT the name. It will default to GPS Press **NEXT** 

Finally acknowlege that you wish to also display Speed (km/hr) on the front screen with the area covered. Press YES

The Wizard is now complete. Press NEXT

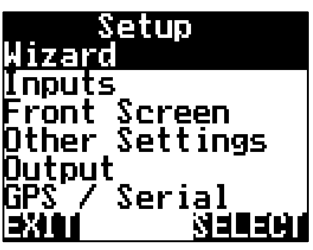

You will be returned to the Setup Screen. Press EXIT

#### THIS ENDS THE SETUP FOR SPEED/AREA METER USING GPS INPUT

Layout Example below

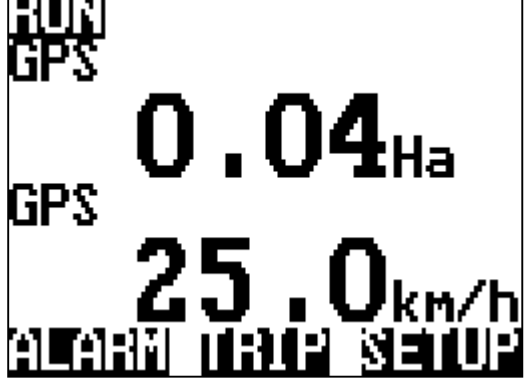

Example 2 UP

Line 1 : Area in Hectare, 2 decimal places

Line 2 : Speed km/hr, 1 decimal place

#### TACHO/RPM METER SETUP (WIZARD)

The Jackal can display a rpm (Revolutions per minute) Useful for monitoring fans or shafts.

#### **Sensors Required**

- Sensor pickup 2 or 3 wire
- Magnet for use with 2 wire or bolt head if using a proximity

#### Available Connections (PAGE 4)

This setup section assumes that physical wiring for the required sensors have been completed. If not please refer to **PAGE 7** on wiring requirements.

NB : For Speeds **under** 1500rpm (Black Sensor) – Use Ports **B2-B6** For Speeds **over** 1500rpm (Yellow Coil Sensor) – Use Port **B1** If using a proximity sensor – Any available Port **B1-B6** 

#### SETUP

From the main screen press SETUP. (This is example is using Input 1/B1 – Fast Shaft over 1500RPM/Coil or Prox)

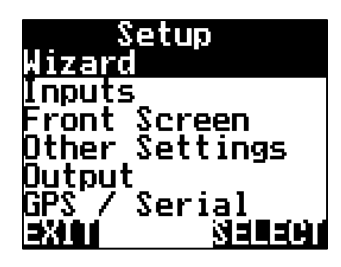

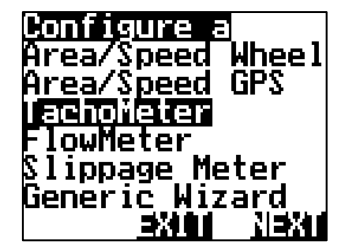

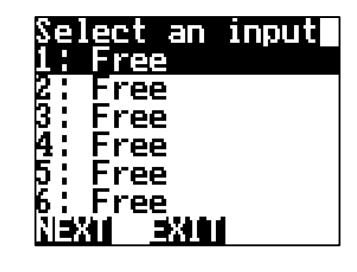

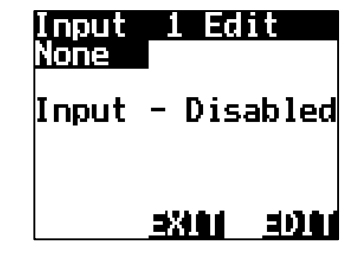

Highlight WIZARD & press SELECT Highlight TACHOMETER & press NEXT

Highlight the INPUT number X: the sensor wire is connected into on the rear of the Jackal & press NEXT Enable the input by pressing EDIT

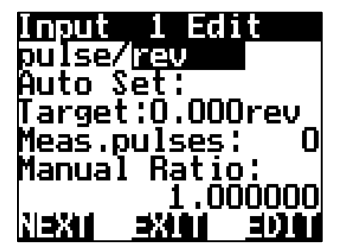

Leave the default value of pulse/rev Input 1 Edit pulse/rev Auto Set: Target:0.000rev Meas.pulses: 0 Manual Ratio: 1.000000 NEXT \_\_\_\_\_\_DIT

Using the NAV buttons Highlight the 1.000000. The manual ratio is the number of magnets (reed or coil sensor) or bolt heads (for proximity) on the shaft. In most cases the ratio will be 1.

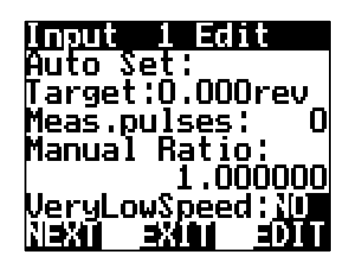

# FOR LOW RPM (1rpm-20rpm)

Press the **DOWN** NAV button and change **VeryLowSpeed** from **NO** to **YES** by pressing **EDIT** 

Press NEXT when done

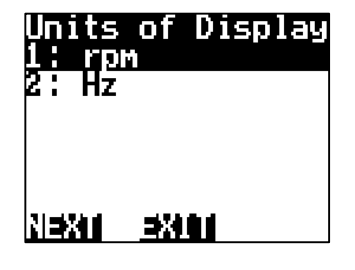

Confirm you wish to display **rpm**, press **NEXT** 

This will allow for RPM readings down to 1rpm

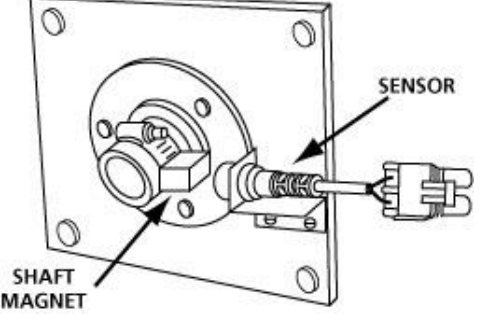

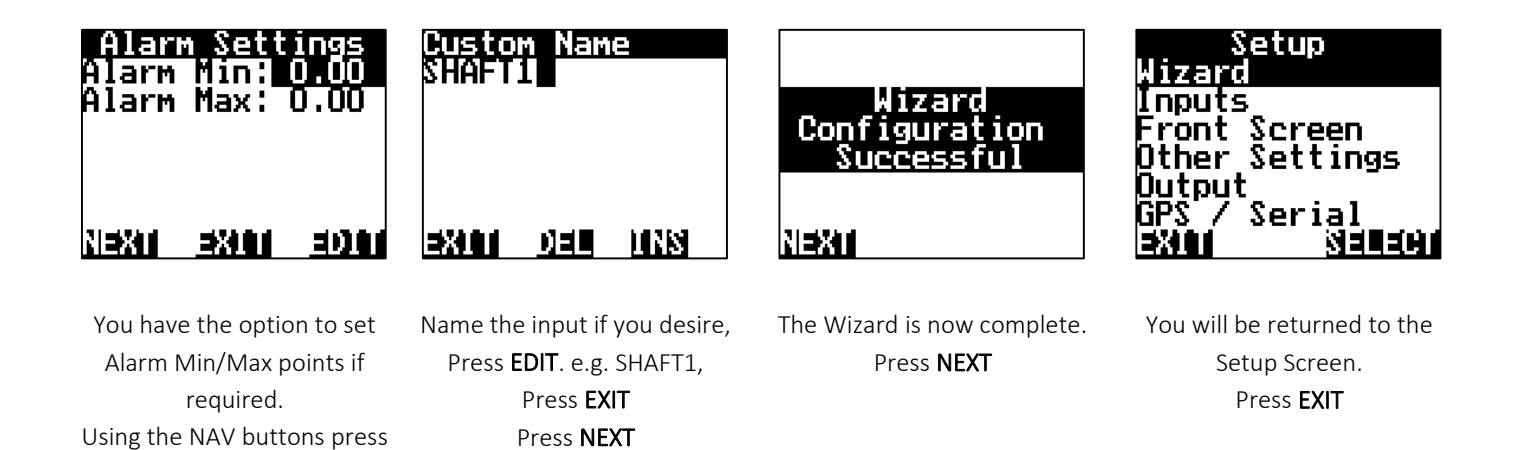

THIS ENDS THE SETUP FOR TACHO METER USING 1 MAGNET

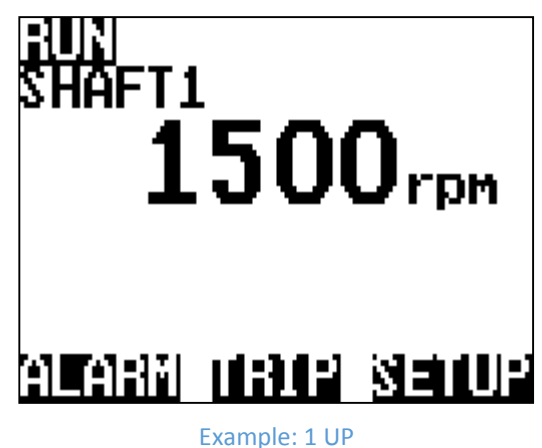

& EDIT as required. Press NEXT

-----

Monitoring 1 shaft

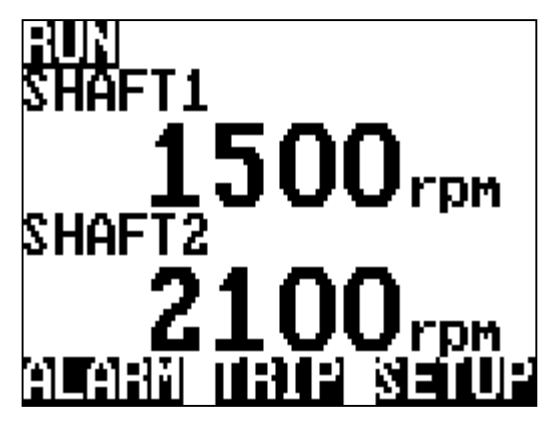

Example: 2 UP

Monitoring 2 shafts?

Re-run the wizard again selecting the next port the sensor is connected to.

#### FLOW METER SETUP (WIZARD)

The Jackal can be configured to monitor liquid products. If only one input is used the main screen will display the flow information is L/min or gal/min, or, if using the speed & area function the Jackal can also display L/Ha or gal/Acre.

At no stage can the Jackal take into account multiple spray sections turning on and off and adjusting the Ha/Ac to suit.

Refer to PAGE 31 for Rate Monitor setup to display L/Ha

#### **Sensors Required**

• Flow Sensor (2 or 3 wire)

#### Available Connections (PAGE 4)

This setup section assumes that physical wiring for the required sensors have been completed.

If not please refer to <u>PAGE 7</u> on wiring requirements.

NB. 3 wire flow sensors need to be in B2-B6. If a 2 wire flow sensor is being used, please use B1.

#### SETUP

This is example is using a 2 wire (Sine Wave/Coil) flow sensor into B1

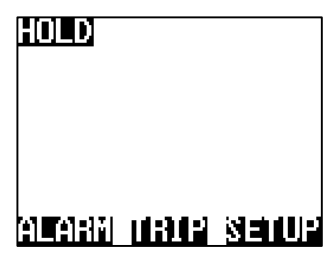

From the front screen press SETUP

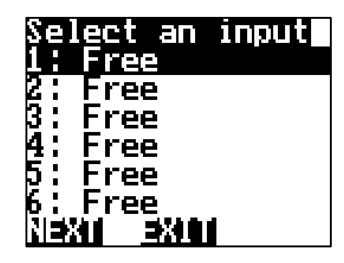

Highlight the **INPUT** number X: the sensor wire is connected into on the rear of the Jackal & press **NEXT** 

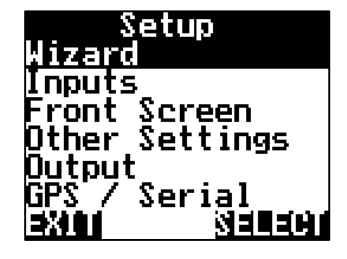

Highlight WIZARD & press SELECT

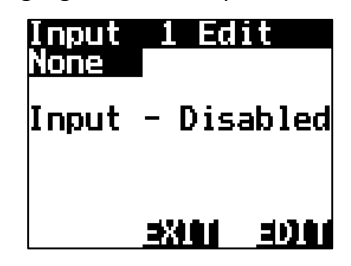

Enable the input by pressing EDIT

Choose your calibration method :

Auto Set (<u>Next Page</u>) or Manual Ratio (PAGE 26)

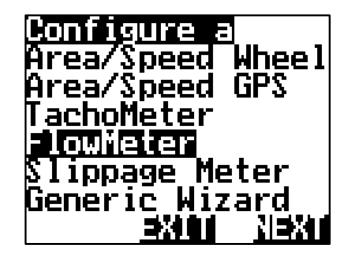

Highlight FLOWMETER & press NEXT

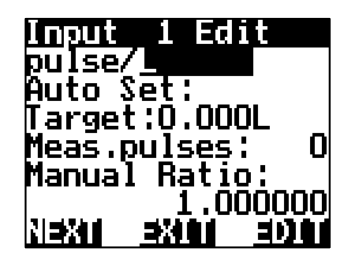

Choose your unit of pulse. pulse/L or pulse/gal

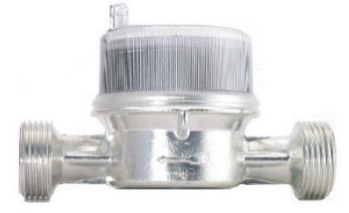

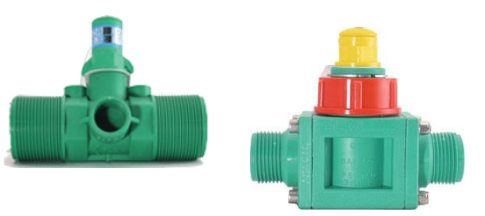

#### CALIBRATION (AUTO SET)

- 1. Ensure tank has water & pump is ready
- 2. Have a bucket ready to collect the water
- 3. Have a measuring device to measure the amount of liquid

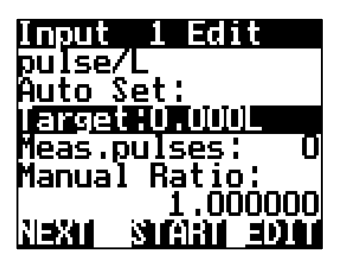

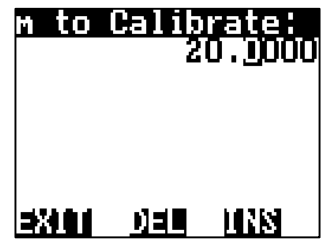

Highlight **TARGET** & press EDIT

Using the NAV buttons enter the target amount (L) to be measured. i.e. 20.0000 Press **EXIT** when done.

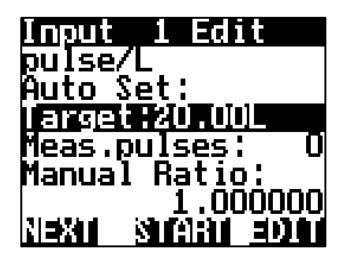

Press **START**, & let water flow. This will allow pulses from the flow meter to register and the number of pulses will be displayed next to Meas.pulses:

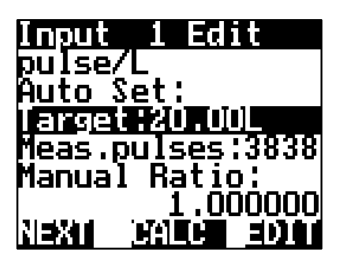

When the desired test volume has been reached press **STOP** 

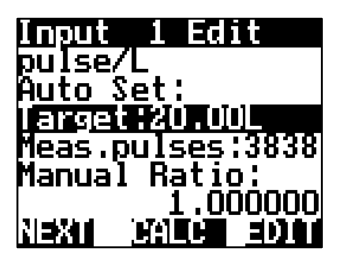

Press **CALC.** This will divide the measured amount by the number of pules registered.

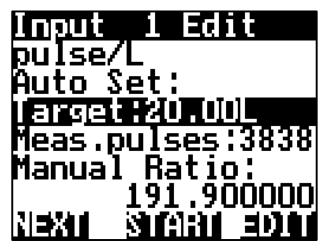

MANUAL RATIO will now be updated to reflect the calibration factor.

Press **NEXT** 

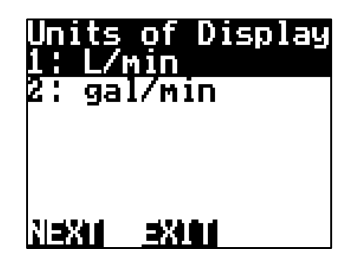

Using the NAV buttons select how you would like the UOD to be displayed on the front screen. Press **NEXT** 

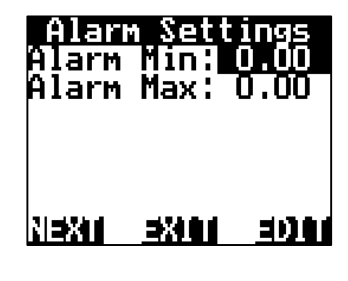

You have the option to set Alarm Min/Max points if required. Using the NAV buttons select & **EDIT** as required. Press **NEXT** 

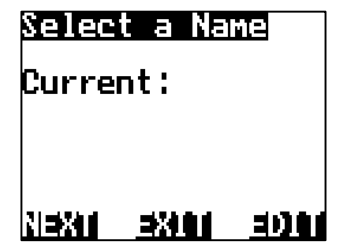

Name the input if you desire, Press **EDIT** or Press **NEXT** 

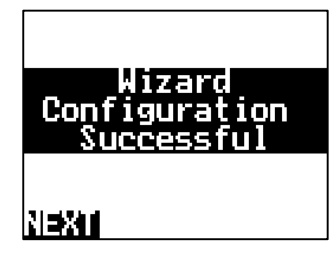

The Wizard is now complete. Press **NEXT** 

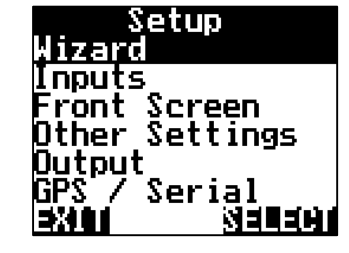

You will be returned to the Setup Screen. Press **EXIT** 

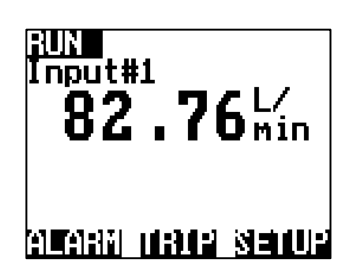

Example: 1UP monitoring Flow Meter in L/Min

#### THIS ENDS THE AUTO SETUP WIZARD FOR FLOW METER

REFER TO PAGE 31 TO SETUP AS RATE MONITOR L/Ha

#### CALIBRATION (MANUAL SET)

Manual set allows for the manual input of a known pulse per pitre (PPL) factor. The pulse per litre factor can be obtained from the flow meter manufacture or from the plastic tag attached to the flowmeter.

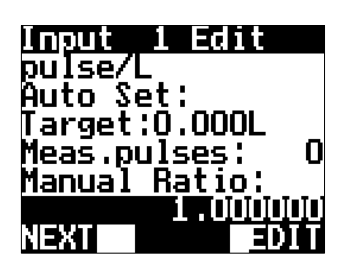

Highlight 1.000000 under MANUAL RATIO & press EDIT

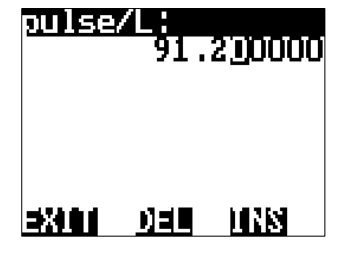

Using the NAV buttons enter the PPL factor as displayed on the flow meter tag. i.e. 91.2 Press **EXIT** when done.

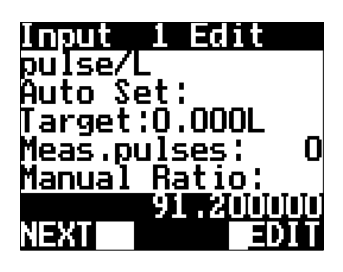

Press **NEXT** to accept the new manual ratio (PPL)

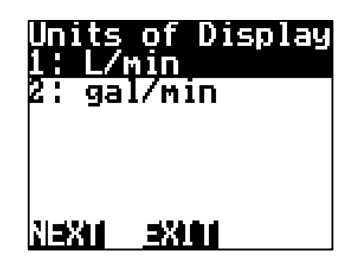

Using the NAV buttons select how you would like the UOD to be displayed on the front screen. Press **NEXT** 

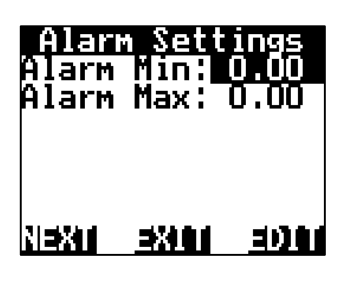

You have the option to set Alarm Min/Max points if required. Using the NAV buttons select & EDIT as required. Press NEXT

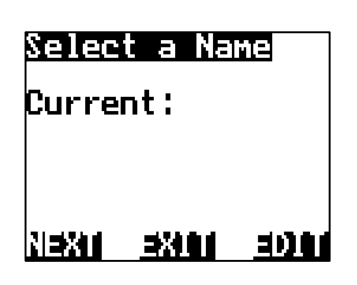

Name the input if you desire, Press **EDIT** or Press **NEXT** 

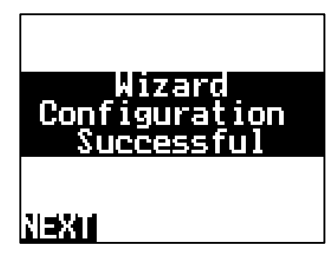

The Wizard is now complete. Press **NEXT** 

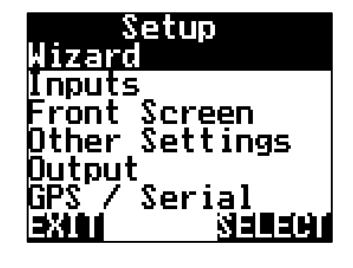

You will be returned to the Setup Screen. Press **EXIT** 

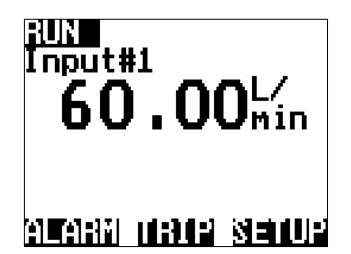

Example: 1 UP monitoring Flow Meter in L/Min

#### THIS ENDS THE MANUAL CALIBRATION WIZARD SETUP FOR FLOW METER

\*\* IT IS ADVISED TO CHECK YOUR MANUAL CALIBRATION BY MEASURING OUT A KNOWN QTY TO CONFIRM PPL\*\* THIS CAN BE DONE BY COMPLETING THE CALIBRATION AUTO SET ON THE <u>PREVIOUS PAGE (25)</u>

VERSUS

#### **SLIPPAGE METER (WIZARD)**

The Jackal can provide the operator with the ability to compare two inputs and provide the result as a percentage. This is applicable when speed over ground is not necessarily equivalent to rotational speed of the wheel/s. This will enable you to set up a comparison between wheel speed and actual speed (using GPS)

#### **Sensors Required:**

- Wheel sensor input (wheel or shaft pickup)
- GPS

#### Available Connections (PAGE 4)

This setup section assumes that physical wiring for the required sensors have been completed. If not please refer to PAGE 7 & 8 on wiring requirements

#### SETUP

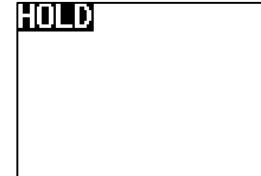

| arahi dhur seda | ŀ |
|-----------------|---|
|-----------------|---|

From the front screen press SETUP

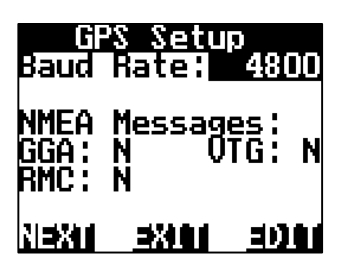

Press the EDIT button to change the baud rate, when the correct baud rate is selected the corresponding NMEA message will be acknowledged with a Y. Press NEXT

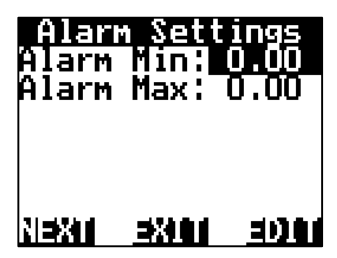

You have the option to set Alarm Min/Max points if required. Using the NAV buttons select & EDIT as required. Press NEXT

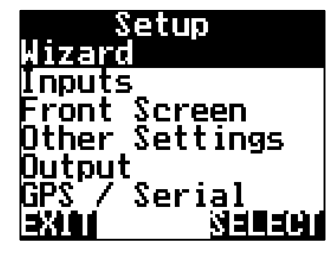

Highlight WIZARD & press SELECT

Calibrate Slip

-69

EXIT

As indicated, drive above

3km/hr

Select a Name

EXI

name. It will default to GPS

Press NEXT

Current:

NEXT

{heel:

'ive

lip:

VEXT

GPS :

.00

<u>}3 km/h</u>

- X.

1.00km/h

Ηz

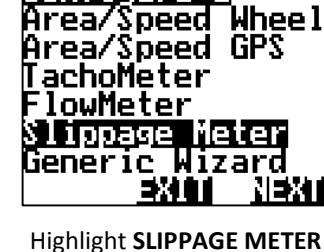

onfigure

press NEXT

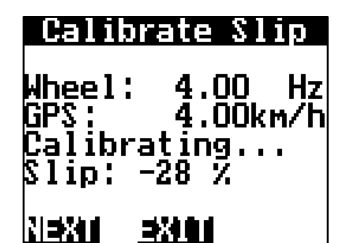

Wheel input will then increment up (displayed in Hz) & GPS speed will start to show.

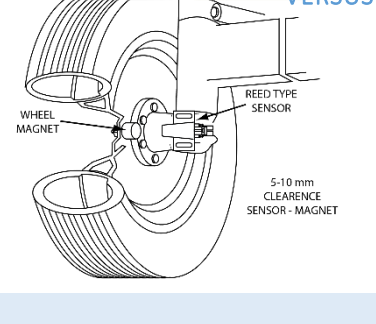

| Wheel Sensor On      |
|----------------------|
| 1: Free              |
| 2: Free              |
| <u>3: Free</u>       |
| 4: Free              |
| 5: Free              |
| 6: Free              |
| <u>NI=XII =XIIII</u> |

Highlight the INPUT number X: the WHEEL sensor wire is connected into on the rear of the Jackal & press NEXT

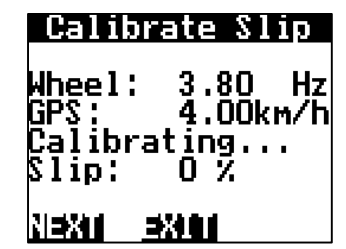

As the system self-calibrates the slip % will get closer to 0%.

When the slip has settled close to 0% press NEXT

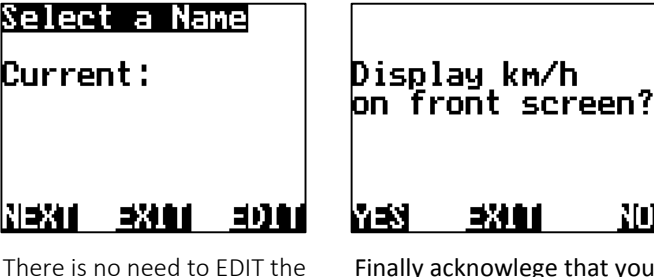

Finally acknowlege that you wish to also display Speed (km/hr) on the front screen with the area covered. Press YES

30)

THIS ENDS THE SETUP WIZARD FOR WHEEL SLIPPAGE

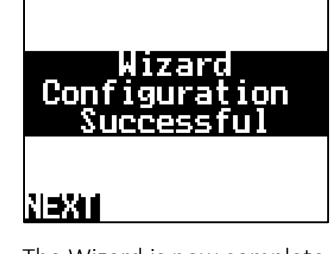

The Wizard is now complete. Press NEXT.

Press EXIT to return to the front screen

#### RATE METER SETUP | SOLIDS (GENERIC WIZARD)

The Jackal can be configured to monitor solid products. If only one input is used the main screen will display the flow information in kg, lb, kg/s, kg/hr, T/hr, lb/s. If using the speed & area function the Jackal can also display kg/Ha, bu/ac, T/Ha.

Refer to (PAGE 31) for Rate Monitor setup to display kg/Ha

#### Sensors Required

- Shaft sensor kit (2076 Slow /2077 Fast) (2 wire) or
- Proximity sensor kit (2010P) (3 wire)

#### Available Connections (PAGE 4)

This setup section assumes that physical wiring for the required sensors have been completed.

If not please refer to **PAGE 7** on wiring requirements

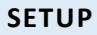

- 1. Ensure there is product in bin/tank
- 2. Have a bucket ready to catch the product
- 3. Have a set of scales (e.g. Farmscan Ag Part # 2199) ready to weigh the product

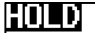

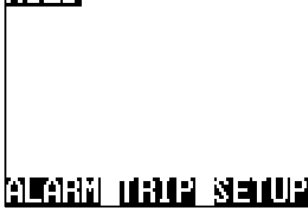

From the front screen press SETUP

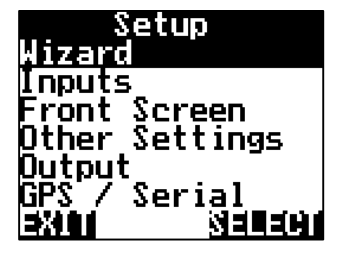

Highlight WIZARD & press SELECT

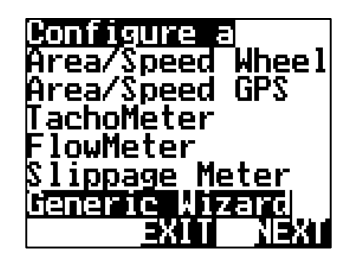

Highlight GENERIC WIZARD & press NEXT

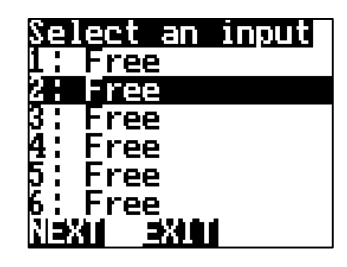

0

SENSOR

0

SHAFT

Highlight the **INPUT** number X: the sensor wire is connected into on the rear of the Jackal & press **NEXT** 

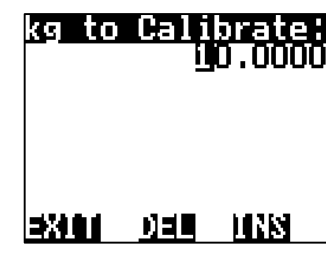

Using the NAV buttons enter the target amount (kg) to be measured. i.e. 10.0000 Press **EXIT** when done.

| None  |            |
|-------|------------|
| Input | - Disabled |
|       |            |

Enable the input by pressing **EDIT** 

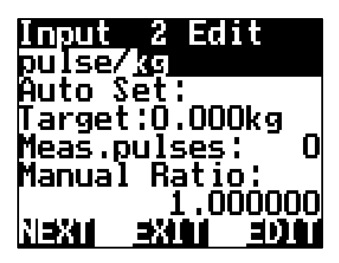

Choose your unit of pulse.

pulse/kg or pulse/lb

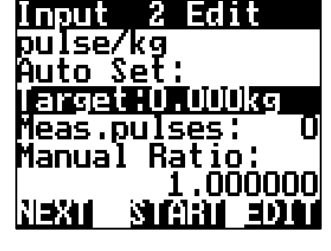

Highlight TARGET & press EDIT

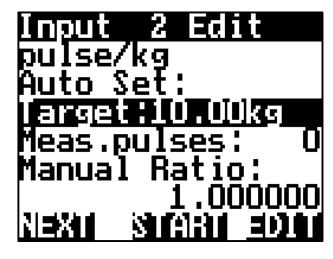

Prime the Bin/Tank until product flows & then stop it. Press **START** on the Jackal, Run Bin & let product flow. This will allow pulses from the sensor to register and the number of pulses will be displayed next to Meas.pulses:

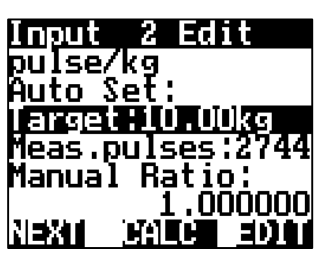

When the scales measure the desired test volume, i.e. 10kg, stop the Bin/Tank. Press **STOP** 

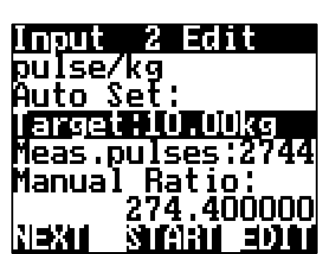

Press **CALC.** This will divide the measured amount by the number of pules registered.

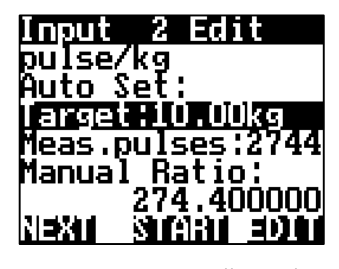

MANUAL RATIO will now be updated to reflect the calibration factor. Press NEXT

It's recommended to do this test 3 times to get an average pulse count per kg.

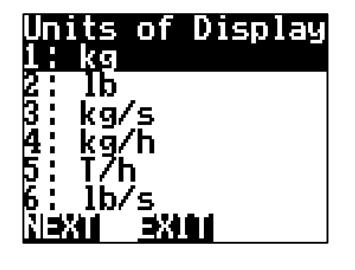

Using the NAV buttons select how you would like the Unit Of Display to be displayed on the front screen. I.e. **kg** Press **NEXT** 

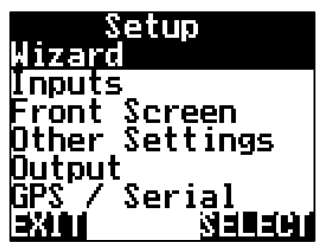

You will be returned to the Setup Screen. Press **EXIT** 

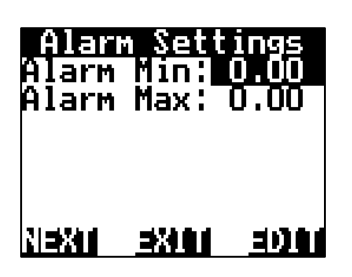

You have the option to set Alarm Min/Max points if required. Using the NAV buttons select & **EDIT** as required. Press **NEXT** 

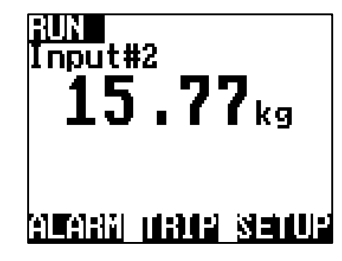

Example: 1UP Accumulation of Kg N**EXIL EXILL EDIT** 

Press EDIT

or Press NEXT

Select a Name

Current:

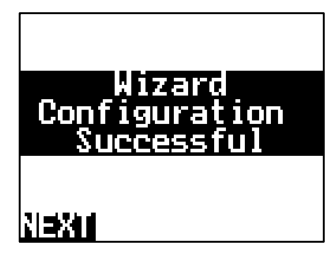

The Wizard is now complete. Press **NEXT** 

THIS ENDS THE AUTO SETUP FOR RATE METER SETUP

REFER TO PAGE 32 TO SETUP AS RATE MONITOR kg/Ha

#### **BATCH METER**

The Jackal can be configured as a Batch Meter. The Jackal uses a flow sensor and solenoid valve to meter liquid volumes & cease flow. The output of the Jackal is suitable for direct connection to a 12V solenoid valve. **(Output 1 / B8)** 

#### **Sensors Required:**

- Flow meter (any style)
- 1501 (Optional, from Farmscan Ag) or any 12V Solenoid Valve

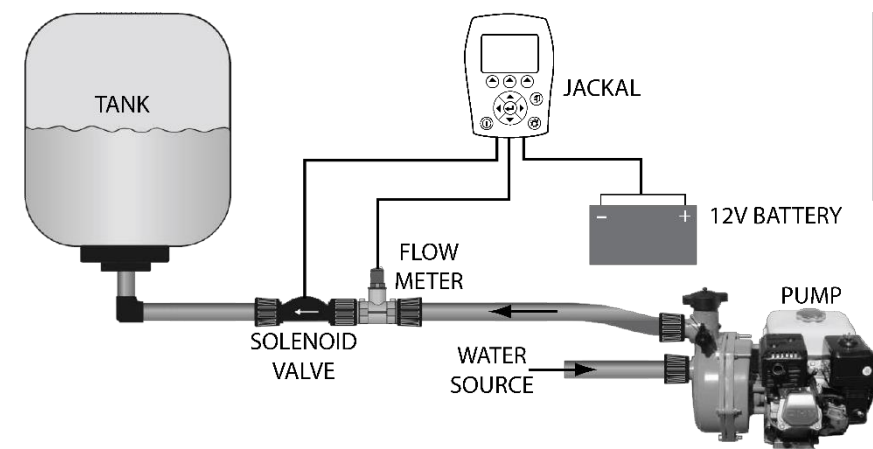

#### Available Connections (PAGE 4)

This setup section assumes that physical wiring for the required sensors have been completed. If not please refer to **PAGE 7 & 9** on wiring requirements

#### SETUP

#### \*\* PLEASE ENSURE THE JACKAL IS CALIBRATED AS A FLOW METER (PAGE 24) BEFORE DOING THE FOLLOWING \*\*

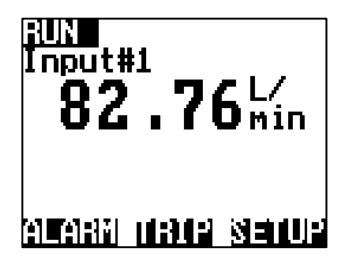

From the front screen press **SETUP** (The Jackal should already be setup as a Flowmeter – Refer to PAGE 24)

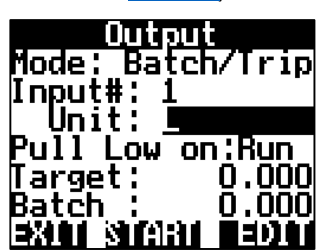

Highlight UNIT & press EDIT to change the Unit type to L (Litres)

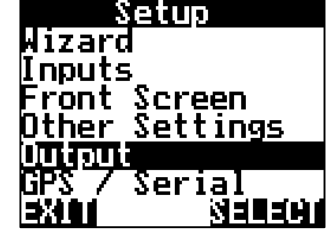

Highlight OUTPUT & press SELECT

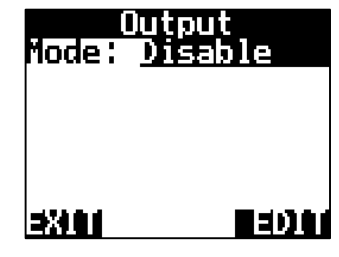

Press EDIT & change the mode to : BATCH/TRIP

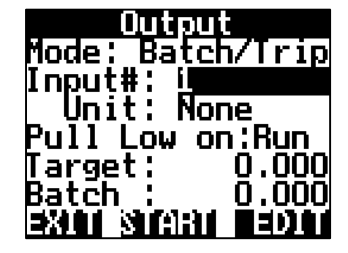

Highlight the INPUT # & press EDIT to select the number X where the FLOW sensor wire is connected into on the rear of the Jackal

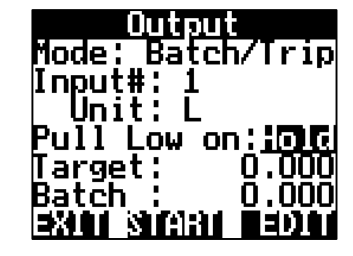

Highlight **PULL LOW ON** : Options are **RUN** or **HOLD**. This defines the state of the solenoid when the Start button is pressed.

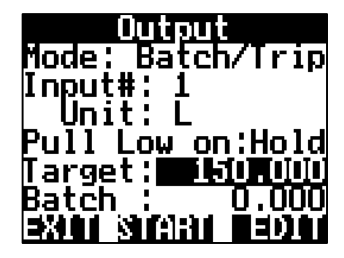

Highlight **TARGET** & press **EDIT** to input the target batch amount i.e. 150L

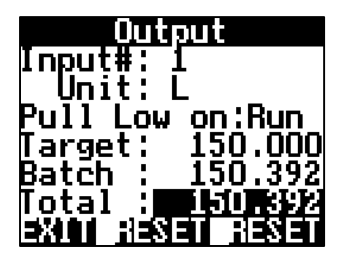

Press **START** to open the solenoid. Water will flow and **BATCH** will count. When completed Press **RESET**. You can now start the batch again by pressing **START**. NB : Total will accumulate after each batch. Use the **RESET** (to the Right) to clear the total

#### THIS ENDS THE SETUP FOR A LIQUID BATCH METER

#### RATE MONITOR

The Jackal can be setup to display a rate for use with either solid or Liquid. Rates can be displayed in common formats such as L/Ha or kg/Ha.

#### **Sensors Required:**

- Wheel Sensor/GPS (Speed & Area)
- Flow meter (any style) L/Ha or
- Shaft sensor & associated pickup sensor kg/Ha

#### Available Connections (PAGE 4)

This setup section assumes that physical wiring for the required sensors have been completed.

If not please refer to PAGES 7-8 on wiring requirements for a wheel sensor, flow meter & shaft sensor.

#### SETUP (L/HA)

- Follow the setup guide on PAGES 15-19 for "Speed/Area Meter setup" Suggested setup on Input B2-B6
- Follow the setup guide on PAGES 24-26 for "Flow Meter Setup"
  - Suggested setup on Input B2-B6
  - B1 can also be used depending on Flow meter signal (2 wire coil style) 0

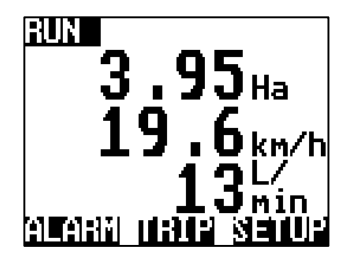

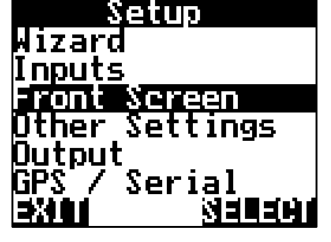

F

| rom the front screen | press |
|----------------------|-------|
| SETUP                |       |

| I            | Highlight FRONT SCREEN | & |  |
|--------------|------------------------|---|--|
| press SELECT |                        |   |  |

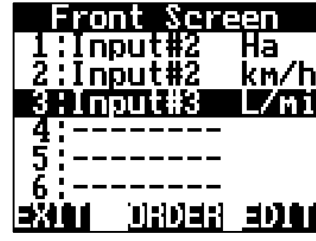

Highlight the line in which the Flow Meter is connected to. e.g. 3: Input#3 L/min

Press EDIT

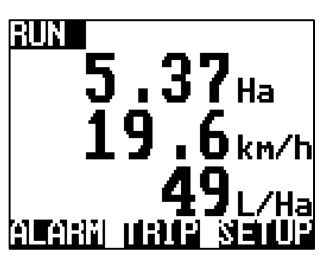

Press EXIT twice (2) again to return to the front screen.

Jackal will now display the flow rate as L/Ha with Area & Speed

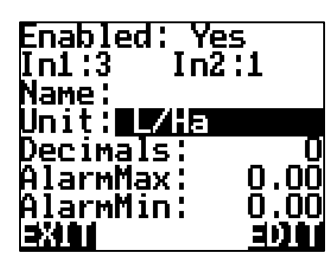

Highlight the UNIT & press EDIT to change the unit to L/Ha.

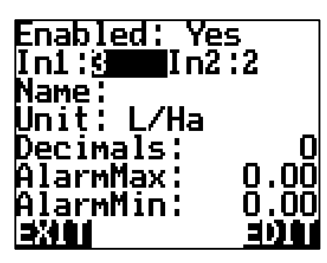

Press the UP NAV button & Highlight IN1 & press EDIT to change the Input X to where the FLOW Sensor is connected. i.e. 3 (Input 3)

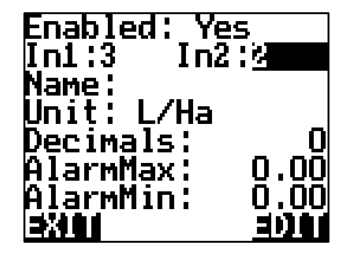

Press the DOWN NAV button & highlight IN2 & press EDIT to change the Input X to where the WHEEL sensor is connected. i.e. (Input 2)

At no stage can the Jackal take into account multiple sections turning on an off and adjusting the Ha/Ac to suit

#### THIS ENDS THE SETUP FOR RATE METER SETUP AS L/Ha

#### SETUP (KG/HA)

- Follow the setup guide on <u>PAGES 15-19</u> for "<u>Speed/Area Meter setup</u>"
  Suggested setup on Input B2-B6
- Follow the setup guide on <u>PAGES 28-29</u> for "<u>Rate Meter Setup</u>"
  - Suggested setup on Input B2-B6

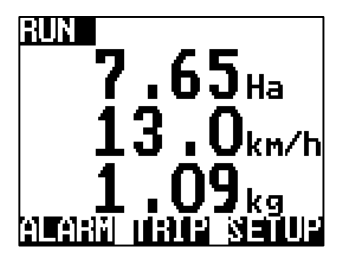

From the front screen press **SETUP** 

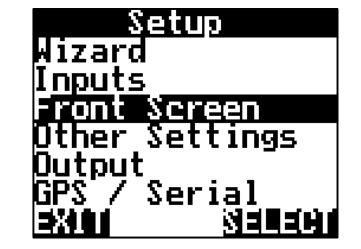

Highlight FRONT SCREEN & press SELECT

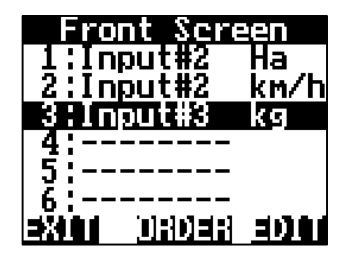

Highlight the line in which the Metering sensor is connected to. e.g. 3: Input#3 kg

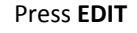

RUN

8

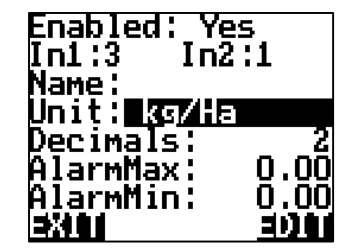

Highlight the UNIT & press EDIT to change the unit to kg/Ha.

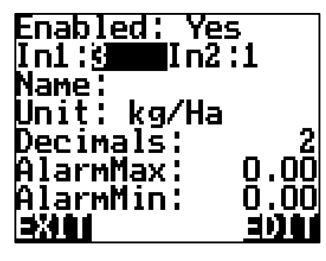

Press the **UP** NAV button & Highlight **IN1** & press **EDIT** to change the Input X to where the METERING Sensor is connected. i.e. 3 (Input 3)

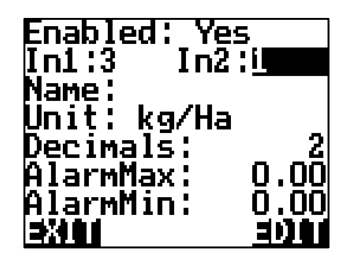

Press the **DOWN** NAV button & highlight **IN2** & press **EDIT** to change the Input X to where the WHEEL sensor is connected. i.e. (Input 2)

Press **EXIT** twice (2) again to return to the front screen.

Jackal will now display the flow rate as **kg/Ha** with Area & Speed

#### THIS ENDS THE SETUP FOR RATE METER SETUP AS kg/Ha

#### **BIN LEVEL SENSOR**

The Jackal can be configured with a bin level sensor for detecting empty/full

#### **Sensors Required:**

- Bin Level Sensor (A-2220P/2060)
- Any other style (High/low) or (On/Off) or (Empty/Full)

#### Available Connections (PAGE 4)

This setup section assumes that physical wiring for the required sensors have been completed. If not please refer to PAGE 8 on wiring requirements

#### SETUP

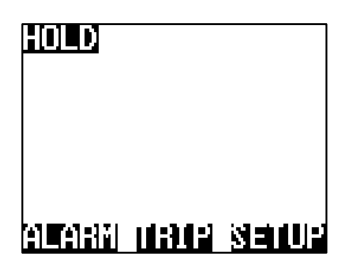

From the front screen press SETUP

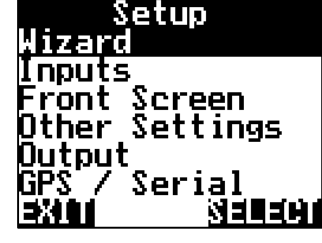

Highlight WIZARD & press SELECT

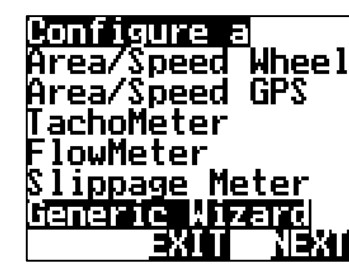

Highlight GENERIC WIZARD & press SELECT

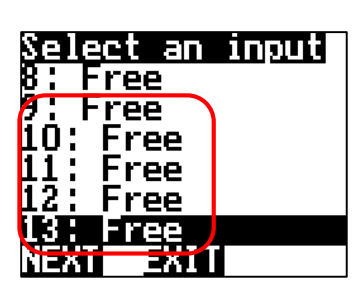

Highlight the INPUT number (9-13) to where the sensor wire is connected into on the rear of the Jackal & press NEXT

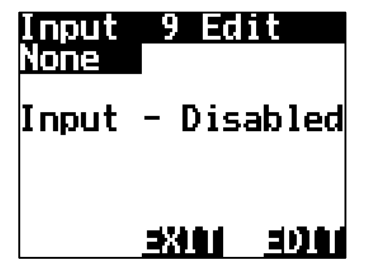

Enable the input by pressing EDIT

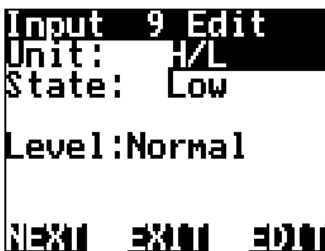

Press EDIT to change the unit. Full/Empty, H/L (high/low), On/Off

EXIT

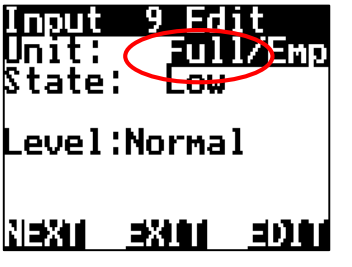

State will updated "Live" For example. Low = bin empty, High = bin full. Test by placing hand around sensor.

Custom Name

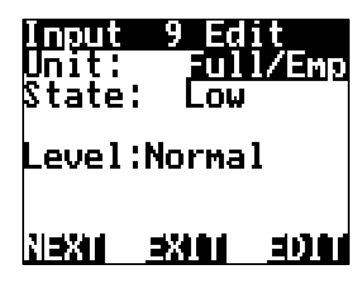

**Highlight Level & select** LEVEL. This can be changed from Normal to Invert. (Can be used if Full/empty is reversed) Press NEXT

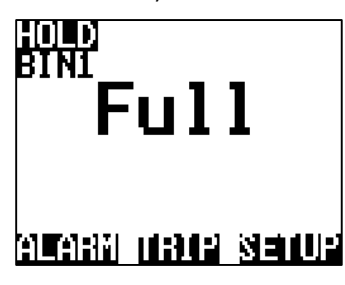

Press EXIT to return to the front screen

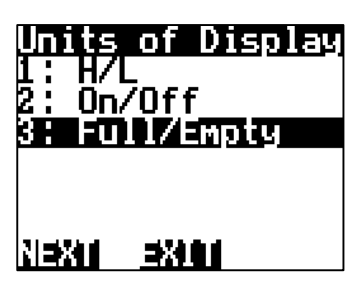

Highlight the Unit of Display that you wish to be displayed on the front screen. Press NEXT

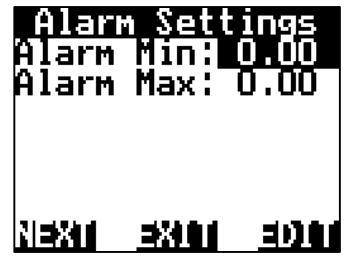

You have the option to set Alarm Min/Max points if required. Using the NAV buttons select & EDIT as required. Press NEXT

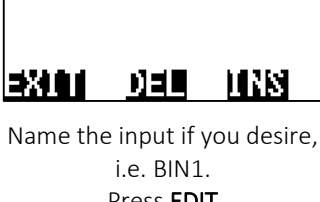

Press EDIT or Press NEXT. Wizard is now complete. Press NEXT

#### THIS ENDS THE SETUP FOR A BIN LEVEL SENSOR

#### AIR/VOLT/DEPTH/%/TEMP PRESSURE SENSOR

The Jackal can be configured to read & display a pressure sensor, voltage, percentage, temperature and display:

kPa, psi, bar, Volt, %, °C

**Sensors Required:** 

- AA-119H or AA-119L (pressure)
- Any other style that outputs a voltage. i.e. Position sensor (AA-430) for displaying depth as a percentage (%)

#### Available Connections (PAGE 4)

This setup section assumes that physical wiring for the required sensors have been completed. If not please refer to **PAGE 8** on wiring requirements.

#### **CALIBRATION (MANUAL)**

The example below details setting up a LIQUID PRESSURE SENSOR.

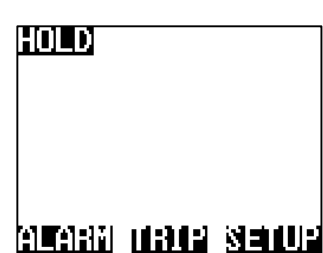

Setup e ne nputs Screen ront Other Settings Dutput Serial SELECT

Highlight WIZARD & press

SELECT

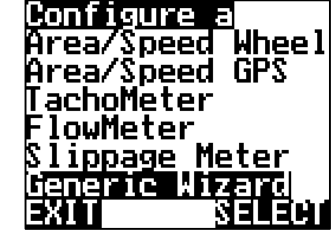

press SELECT

Free Free •ree XIT Highlight GENERIC WIZARD &

23

4

Highlight the INPUT number (7-8) to where the sensor wire is connected into on the rear of the Jackal & press NEXT

elect an input

-ree

Free

Free

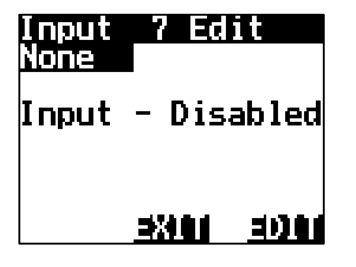

From the front screen press

SETUP

Enable the input by pressing EDIT

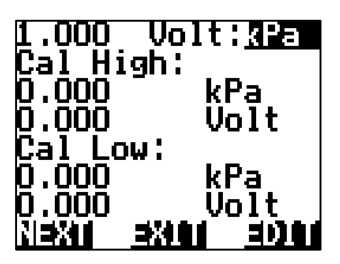

Press EDIT to change the unit. kPa,psi,bar,Volt,%, °C. i.e. kPa

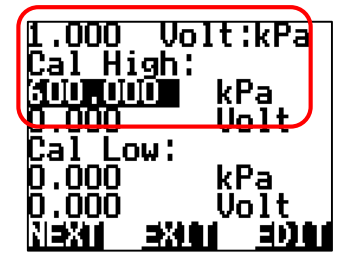

Highlight the 1<sup>st</sup> CAL HIGH value and EDIT the field to set the maximum the device will be able to display. I.e. 600kPa. Current input voltage of input is displayed in the top left corner.

**NB** : If manufacture values are not available, please refer to PAGE 36 for further instructions

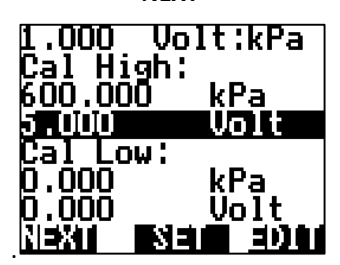

Using the manufactures guide set the maximum voltage of the sensor. e.g. 5.000v by pressing EDIT

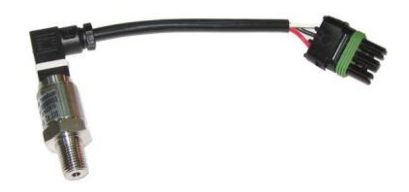

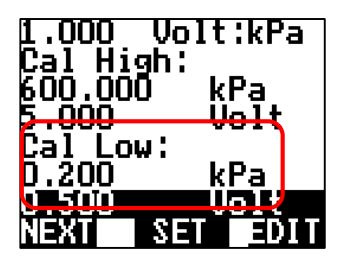

Repeat the previous 2 steps to set the minimum range of the sensor. Press **NEXT** when done.

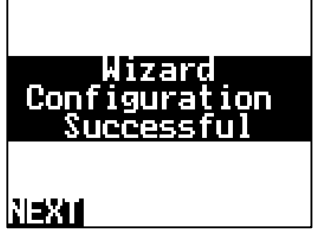

The Wizard is now complete. Press **NEXT** 

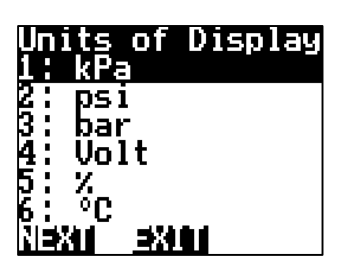

Highlight or confirm the UOD (Unit of Display) eg kPa. Press **NEXT** when done

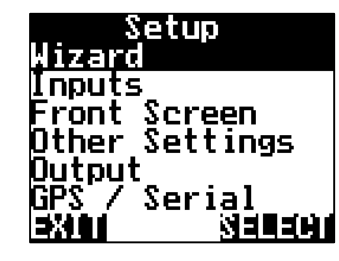

You will be returned to the Setup Screen. Press **EXIT** 

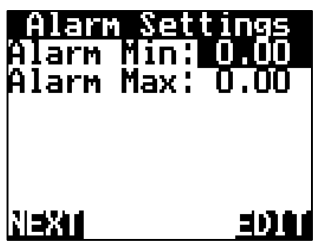

You have the option to set Alarm Min/Max points if required. Using the NAV buttons select & **EDIT** as required. Press **NEXT** 

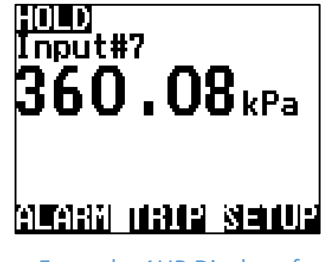

Example: 1UP Display of kPa

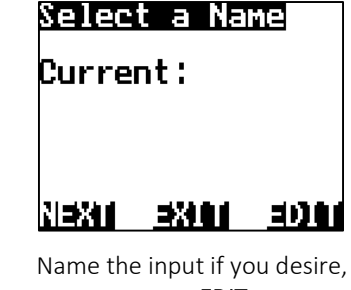

Name the input if you desire, Press **EDIT** or Press **NEXT** 

THIS ENDS THE SETUP FOR A VARAIBLE VOLTAGE INPUT SENSOR

#### CALIBRATION (LIVE READOUT)

The Jackal also allows for a semi-automatic setup when the voltage values are unknown for a particular voltage input. A live voltage readout is displayed in the top left hand side when the sensor is active.

Follow the previous 5 steps followed by :

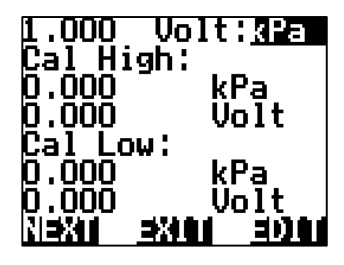

Press **EDIT** to change the unit. kPa,psi,bar,Volt,%,°C. i.e. kPa

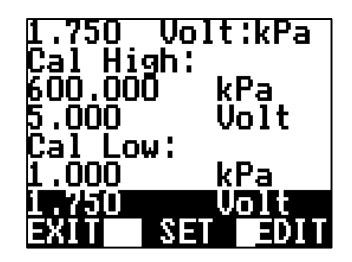

Engage the implement and/or adjust the pressure manually to the low point the sensor will need to operate in.

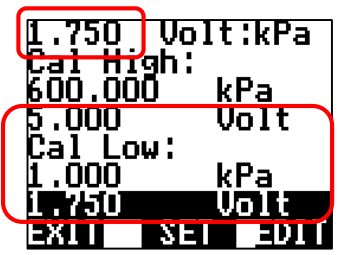

The voltage will now be displayed. e.g. **1.75v**. In the above example we can set the minimum of **1kPa** by **HIGHLIGHTING** & **EDITTING** the values as required.

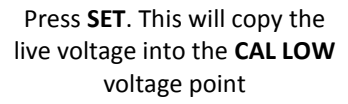

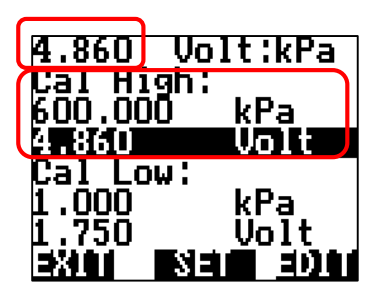

Repeat the previous 2 steps for the **CAL HIGH** values

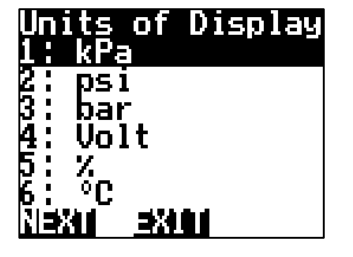

Highlight or confirm the UOD (Unit of Display) e.g. kPa Press **NEXT** when done

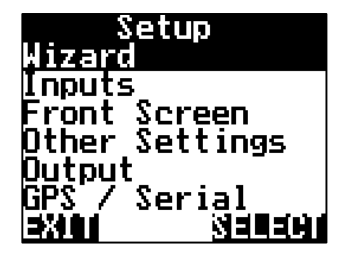

You will be returned to the Setup Screen. Press **EXIT** 

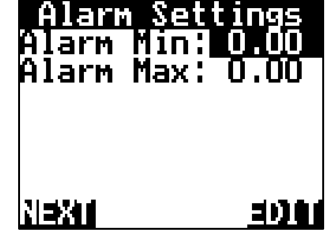

You have the option to set Alarm Min/Max points if required. Using the NAV buttons select & **EDIT** as required. Press **NEXT** 

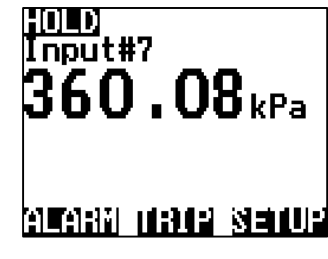

Example: 1UP Display of kPa

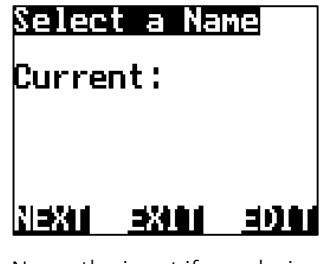

Name the input if you desire, Press **EDIT** or Press **NEXT** 

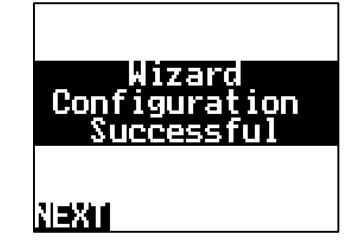

The Wizard is now complete. Press **NEXT** 

#### THIS ENDS THE SETUP FOR A VARAIBLE VOLTAGE INPUT SENSOR

The Trip Page lists all display values that are accumulating. Examples include Area (Ha, Acres), Distance (m, km, miles), Weight (kg, lb, T), Volume (L). Instantaneous readings such as Speed, Flow Rate etc. are not accumulating and won't show on the Trip Page

### FRONT SCREEN > TRIP

From the front page press TRIP

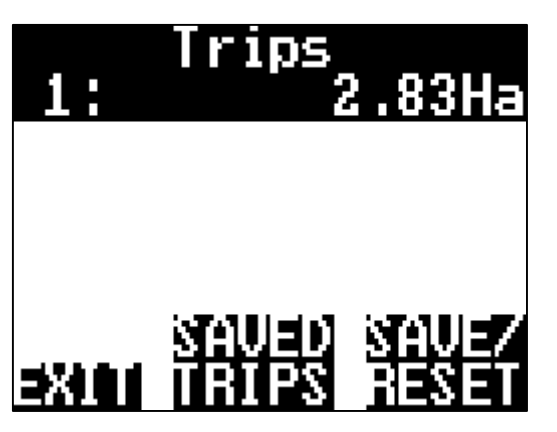

The screen above allows you to SAVE/RESET individual trips or view SAVED TRIPS

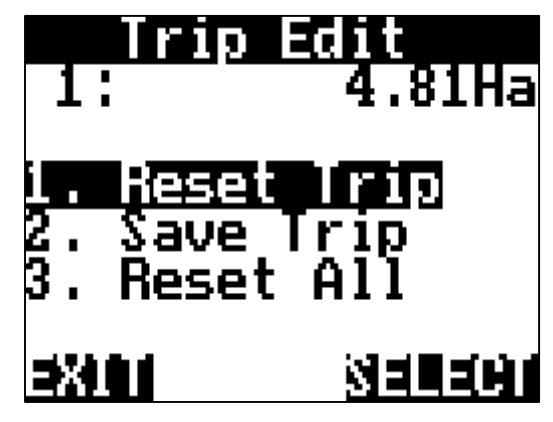

By pressing the **SAVE/RESET** you have the ability to Reset Trip | Save Trip | Reset All

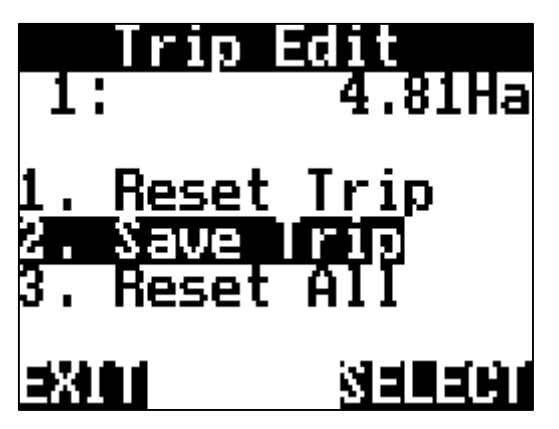

By pressing **2. Save Trip** it will be stored in the SAVED TRIPS option

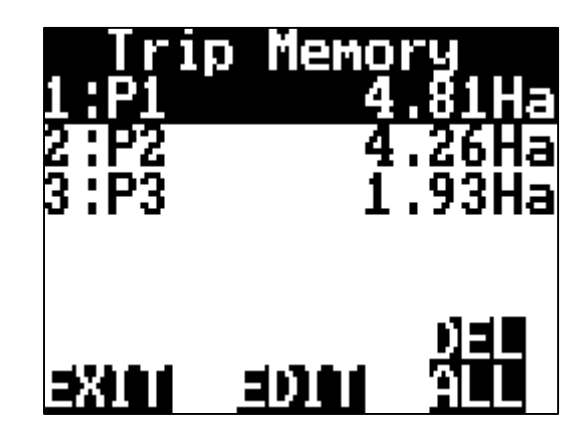

You can now view the SAVED TRIPS. You also have the ability to EDIT & name the Trip or DEL ALL (Delete All Trips)

When you return to the TRIPS page the Trip will continue to accumulate. (Like above) You will need to SAVE/RESET the trip if you want to start from Zero (0) again Alarms are set on a per Display Value basis. High/Low Alarm points can be set for any value and will be displayed visually & made audible.

During the wizard or manual setup you have the option to set an Alarm MIN & Alarm MAX.

Below is an example of a SHAFT alarm on input 1.

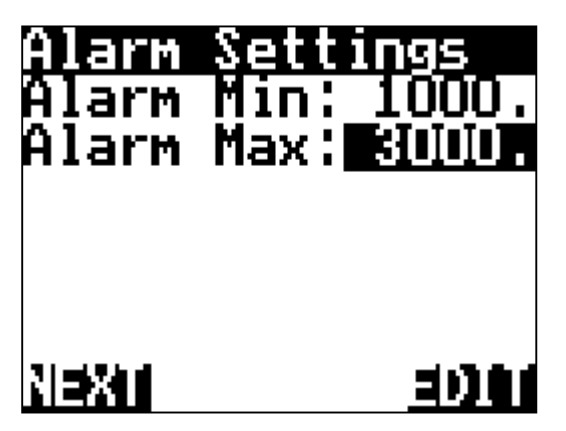

Wizard (Above) or Manual (Right) alarm points. Example of a Shaft Alarm set at Min of **1000rpm** & Max of **3000rpm**. Press **EDIT** to adjust these values

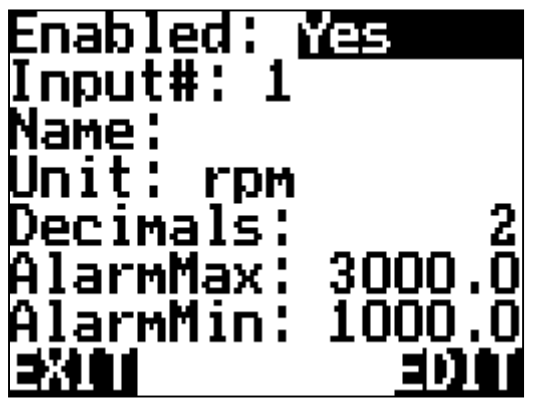

Manual/User setup Alarm points via the MENU > FRONT SCREEN >EDIT Input #

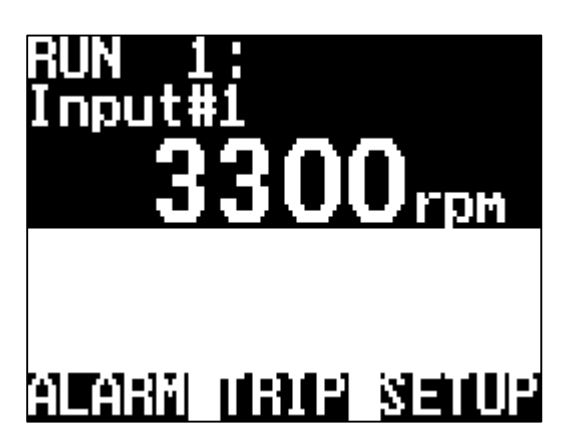

When the alarm point is reached e.g.: over 3000rpm the line will FLASH notifying you of the alarm point.

Press **ALARM** to enter the page showing all Alarms (active and inactive) to reset the alarm.

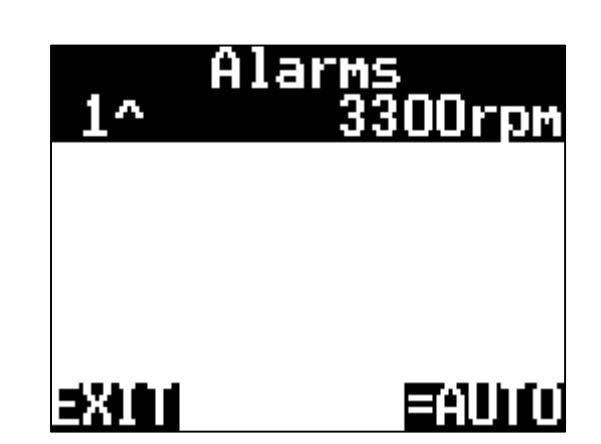

In the example above Line 1 is ^ over the alarm set point. If it was below it would show 1v. You have 3 options :

**=AUTO** : As soon as the value moves back within the Min & Max range the monitor will automatically reset the alarm.

**=ON** : When the alarm is activated it will remain ON until you enter the ALARM menu and manually reset

=OFF : You can disable the alarm altogether

At any stage you can manually setup the Jackal to your requirements without using the wizards. Manual setup of the Jackal requires setup in multiple areas follow the steps listed below.

# FRONT SCREEN > SETUP

#### 1. INPUTS

a. Select & enable the Input that sensors are connected into the rear of the Jackal.

#### 2. CALIBRATE

a. Calibrate each input following the TARGET or MANUAL RATIO method.

#### 3. FRONT SCREEN

a. Define the order of lines, label, Unit of measure (UOM), decimal places & alarm points that you wish to be displayed on the front screen. NB: You can display multiple UOM on the front screen using only one input. e.g. View Ha & Ac at the same time.

#### 4. OTHER SETTINGS

a. Use this to define implement width for Ha/Ac accumulation, External Run/Hold port (if being used), alarm options & notifications, Language (English, French, German, Bulgarian)

#### 5. **OUTPUT**

a. Use this only to setup the Jackal to output a pulse (radar), Alarm, batch/trip & external hold.

The Jackal can be setup in many ways. You can choose 1 UP, 2 UP & 3 UP screens, 0-3 Decimal places for readouts, mix imperial & metric, label inputs, multiple pages of information, alarm points, trip functions & MORE. The Jackal is designed to be as flexible as possible in different agricultural environments.

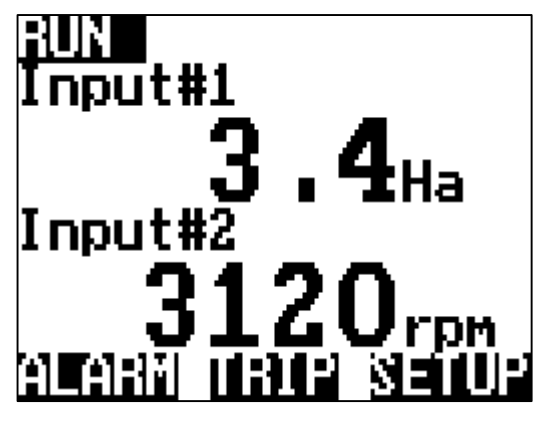

Example : 2 UP Area & Shaft (rpm)

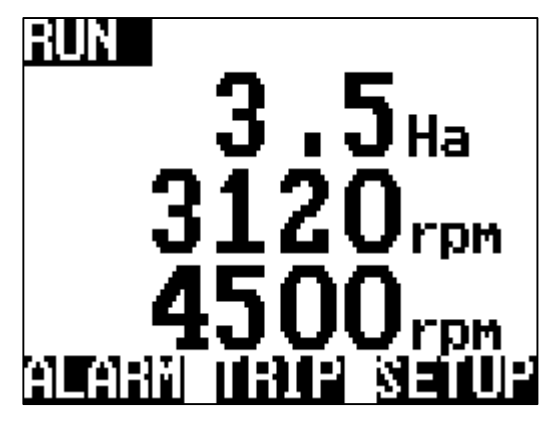

Example: 3 UP Monitoring 2x Shaft & Wheel input for HA

#### **INPUTS (MANUAL SETUP)**

The Jackal has 13 available & selectable inputs. Refer to the sensor overview tables from PAGES 4-9

**B1-B6** 

### FRONT SCREEN > SETUP > INPUTS

meter / pulse (m) B1-B6

mile / pulse (mi) B1-B6

pulse / Bushel (bu) B1-B6

kPa / psi / bar / Volt / % / Temp °C B7 & A7 feet / pulse (ft) B1-B6 pulse / Kilogram (kg)

B1-B6 pulse / rev (rpm) B1-B6

High/Low, On/Off, Full/Empty A2 & A6 yard / pulse (yd) B1-B6 pulse / US pound (lb)

pulse / bale (bale) B1-B6 Inch / pulse (in) B1-B6

pulse / litre (l) B1-B6

pulse / unit (unit) B1-B6 kilometer / pulse (km) B1-B6

pulse / US gallon (gal) B1-B6

pulse / each (each) B1-B6

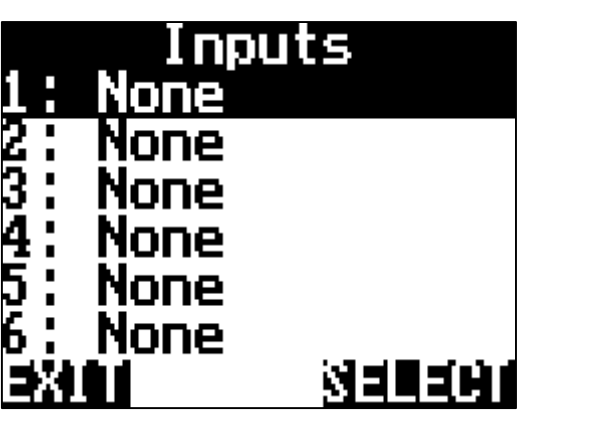

13 Inputs are available on the Jackal Refer to <u>PAGE 4-6</u> for input usage

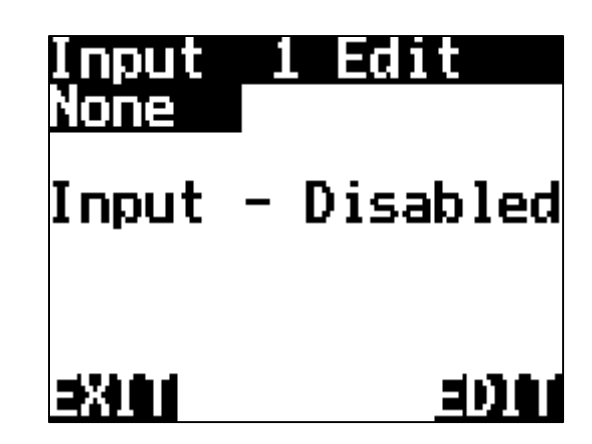

After selecting your input pressing the **EDIT** button allows you to enable/disable the port

#### **CALIBRATION METHOD – TARGET & MANUAL RATIO**

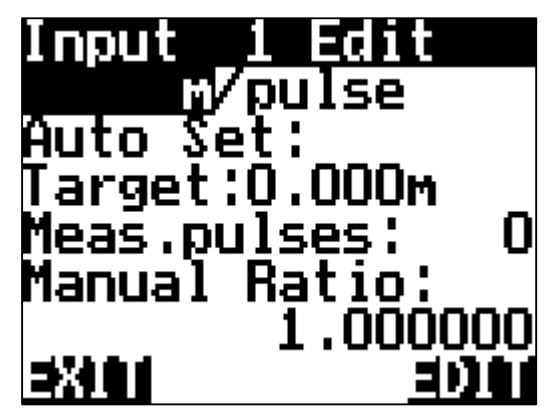

When the input has been enabled, using the NAV buttons navigates you through the calibration setup. Here you can also select your calibration method. *N.B. Different inputs have different calibration methods. Review the wizard setups for example calibration methods* 

**TARGET** allows you to use the auto calibrate function and enter a known Unit Of Measure to calibrate pulses to. When the known UOM is entered the start button can be used to count the necessary pulses. Once the pulse have been counted press the **CALC** to auto update the **MANUAL RATIO** field.

MANUAL RATIO allows you to enter a known calibration factor. This could be a pulse per litre factor for a flow meter, a known wheel circumference for speed & area (pulse/m), or number of magnets for rpm.

#### FRONT SCREEN (MANUAL SETUP)

<u>When your inputs have been enabled and calibrated</u> you can now choose to display them in any format on the front screen. You can have up to 3 line items per page and viewable at all times. If more lines are added you can **PAGE** or use the NAV buttons to scroll through each screen

Each input has the ability to display different values. You need to ensure the previous page (Inputs) are setup & calibrated to continue with this method. It is recommended that the wizard be used to assist setup.

# FRONT SCREEN > SETUP > FRONT SCREEN

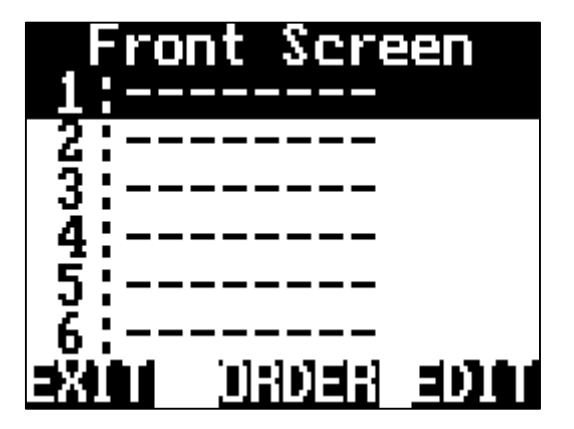

Select the line you wish to display your information and press **EDIT** 

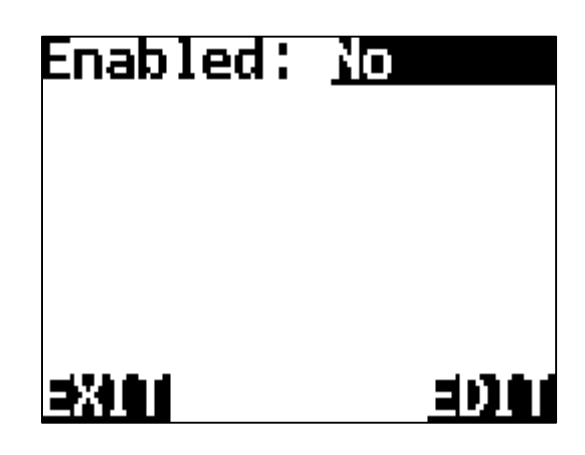

Enable the LINE by pressing EDIT

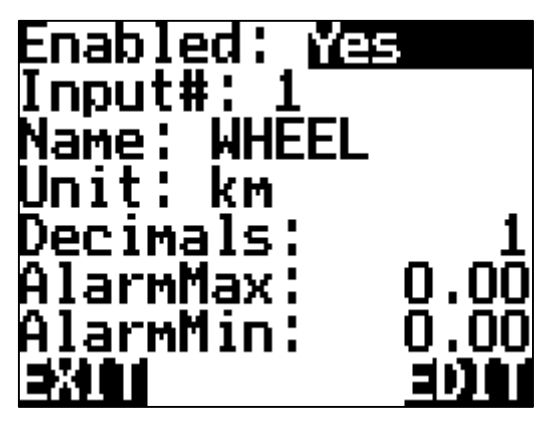

Assign the input to be displayed :

Input# : 1

Name : Wheel (Refer example to the Right)

Unit : km

Decimals : 1 ( decimal place when speed is viewed )

It is also possible to set Min & Max alarm points for that input. (Refer to alarms)

| Displ<br>WHEEL | ay Na | Me    |
|----------------|-------|-------|
| ⇒X4 <b>0</b> 1 |       | 10.81 |

By scrolling down to **NAME** and pressing EDIT you can name your port for easier identification on the front screen.

#### FRONT SCREEN ORDER (MANUAL SETUP)

At any stage you can re order the lines on the front screen. For example – you may want to have Shaft 1 on the top line, shaft 2 on the  $2^{nd}$  line & Area on the  $3^{rd}$  line, Speed on the  $4^{th}$  Line etc.

### FRONT SCREEN > SETUP > FRONT SCREEN > ORDER

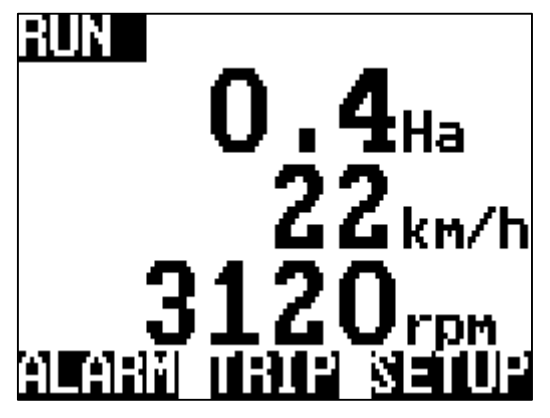

Example 3UP (3 Inputs) Line 1 – HA, Line 2 – Speed, Line 3 – Shaft 1

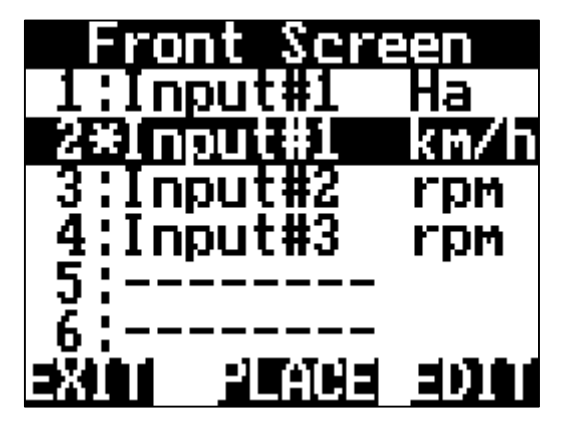

Highlight the line you wish to move & press **ORDER**. It will now place a " \* " in front of the line. (like above)

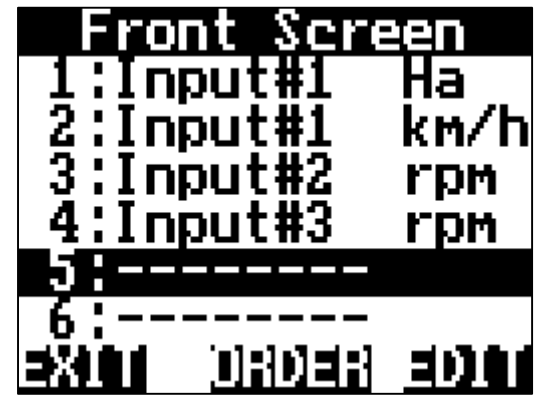

To re order. Navigate to SETUP > FRONT SCREEN

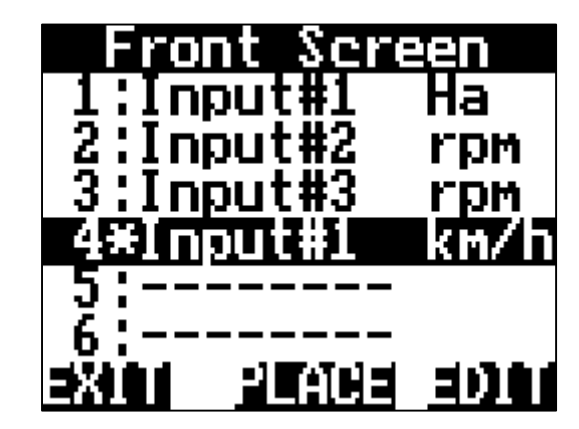

Using the NAV buttons, move the input to the desired line & select PLACE.

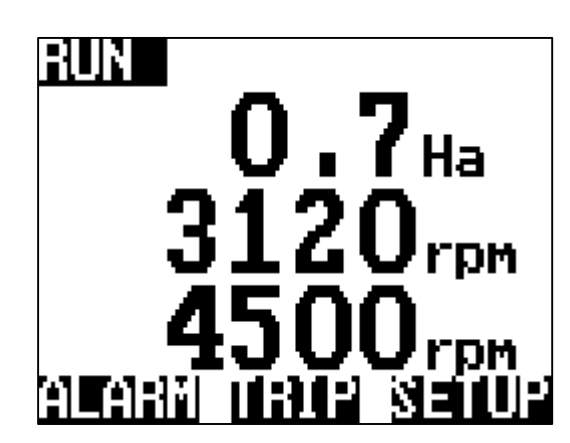

When you now **EXIT** back to the front screen the order of lines have been changed Line 1 – HA, Line 2 – Shaft 1, Line 3 – Shaft 2

NB : Using the NAV buttons or PAGE button will allow you to view other activated ports and their information

#### **OTHER SETTINGS (MANUAL SETUP)**

Other settings is used to setup Implement width for displaying Ha,Ac, Enable/Disable remote run/hold function, audible alarm notifications & language control.

# FRONT SCREEN > SETUP > OTHER SETTINGS

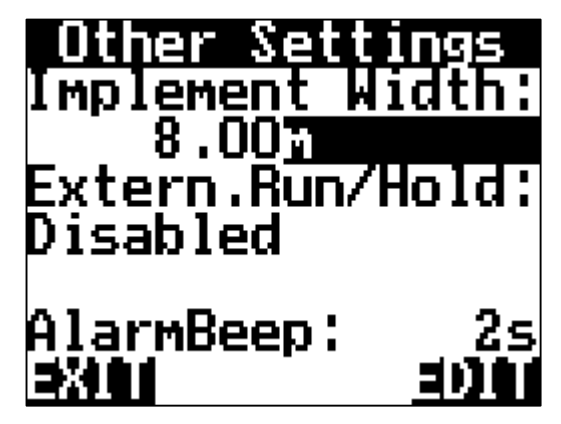

If you wish to display Ha/Ac on the front screen you need to have an implement width set. By default the Jackal displays 8m.

You can adjust the implement with and choose your UOM (m, ft, yd, in, km, mi).

If the UOM & implement widths remain untouched the Jackal will not display the information unless specified in the **FRONT SCREEN** setup.

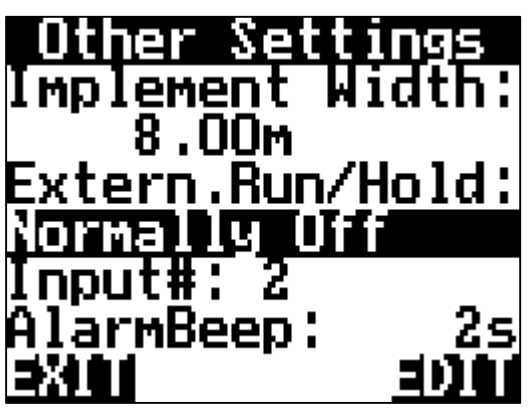

The **EXTERNAL RUN/HOLD** function can be used to enable/disable all accumulating values and alarms set in the Jackal without pressing the **RUN/HOLD** on the Jackal itself.

NOTE – When the **EXTERNAL RUN/HOLD** is active on ANY input the function of the RUN /HOLD button on the front screen is disabled.

The trigger wire can be applied to any of the 13 available inputs on the Jackal. To enable maximum flexibility for this function **NORMALLY ON** or **NORMALLY OFF** mode can be selected for this function.

When a circuit exists between the selected input and ground (GND), selecting **NORMALLY ON** will result in the Jackal going into HOLD mode

Selecting **NORMALLY OFF** will result in the reverse i.e. the Jackal will be in **RUN** mode until the circuit is broken after which it will go into **HOLD** mode.

After you select the desired hold method select the INPUT# port that is being used to detect Run/hold

DISABLED: External Run/Hold is not used. Use the Run/Hold button only.

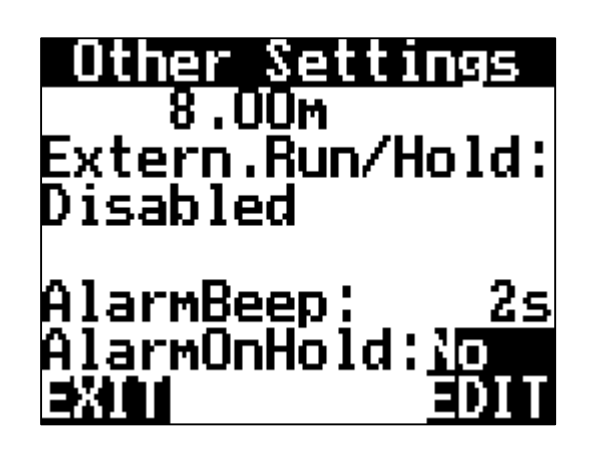

By changing the Alarm Beep (in seconds) you can define how long audible "Beeps" can be heard during the Alarm alert before acknowledgment is required. The above option also allows the choice of having the audible alarm being used when

the Jackal is on hold.

Press **EDIT** to change these options.

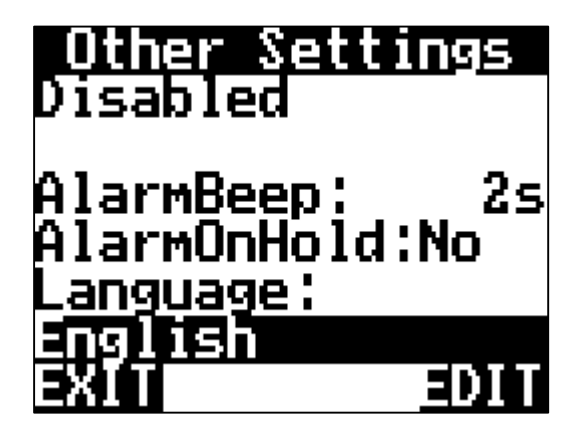

By default, the Jackal is configured in ENGLISH. Other languages can be selected by pressing EDIT (English, French, German, Bulgarian)

#### OUTPUT

The Jackal has provision for 4 output methods which include:

- Frequency : Radar Output (pulses/m/ft/in)
- Alarm (Connect an external alarm, e.g. light, buzzer
- Batch/Trip for flow or distance
- External (high/low or On/off) e.g. remote pump shutdown on alarm

Please ensure that a valid input is setup where required. All outputs are on B8

# FRONT SCREEN > SETUP > OUTPUT

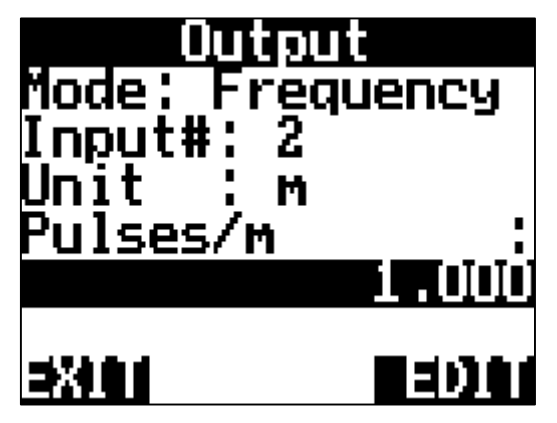

Press EDIT to select FREQUENCY

Input# : X (Defines the input, for example a wheel sensor input is on Port 2.) When FREQUENCY is selected the Jackal will output a pulse frequency that can be adjusted in ratio to a selected input. In the above example the pulse output will be :

1 pulse/meter.

| Mode                  | Output<br>Batch  | t<br>1/Trip     |
|-----------------------|------------------|-----------------|
| Input<br>_ Ųņi        | :#: 3<br>it: Nor | ne .            |
| Pull<br>Targe         | Low or           | 1:Hold<br>0.000 |
| Bater<br><b>SXIII</b> |                  | U.UUU<br>EDDAU  |

Press EDIT to select BATCH/TRIP

Refer to PAGE 30 for setup options

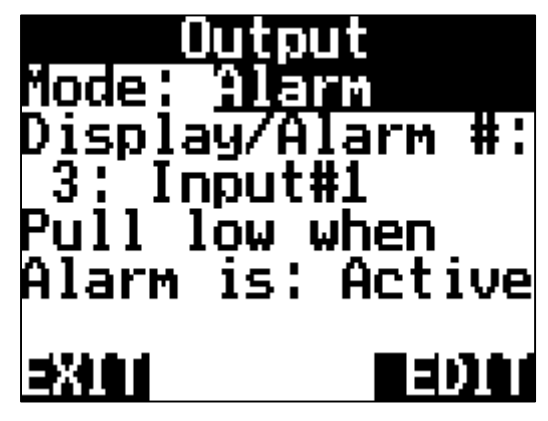

Press EDIT to select Alarm

In the above example the Jackal can be selected to leave the output disconnected or pull low when an alarm on a

selected input is active. This can be used to provide remote alarm functionality.

Example is High/Low alarm setup on Input #1 in Position 3 on the screen layout. (Shaft alarm)

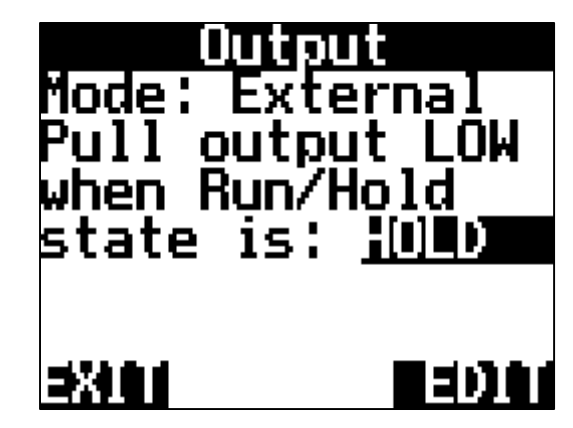

Press EDIT to select EXTERNAL

When activated, the port outputs high or low depending on the whether you're in Run/Hold mode. This could be used to power/de-power a pump or power something when in run mode (or vice versa) The Jackal has the ability to take in a GPS input rather than a Wheel input to display speed & area.

Refer to **PAGE 8** for wiring instructions.

The external GPS needs to be setup for GGA, VTG & RMC. Either 1Hz or 5Hz and any baud rate is acceptable.

# FRONT SCREEN > SETUP > GPS/SERIAL

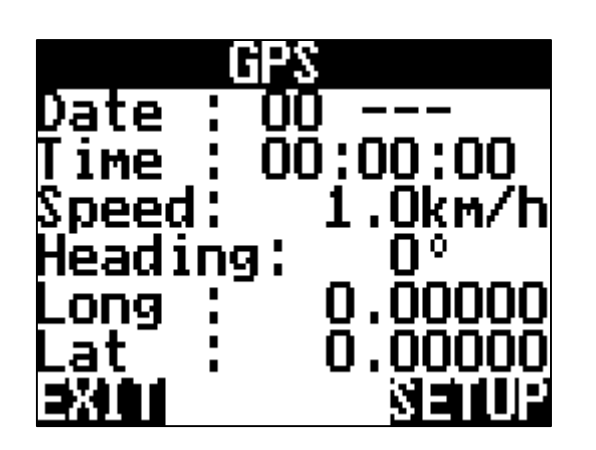

When an external GPS is connected to Input A11 of the Jackal you can confirm & view valid messages are being received.

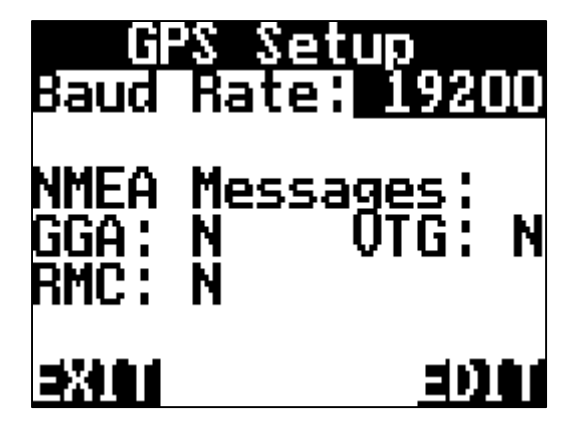

In the **SETUP** screen you can change the Baud Rate & confirm GGA+VTG or RMC.

When a valid string is being received the N will change to a Y

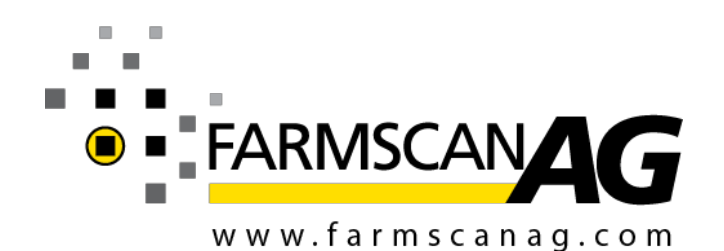

Farmscan Ag Pty Ltd ABN 92 143 803 070

11/493 South Street Toowoomba QLD 4350 AUSTRALIA

Ph +61 (7) 4602 4150 Fax +61 (7) 4602 4151

sales@farmscanag.com

© 2010-2015 Farmscan AG Pty Ltd

AM-JACKAL-3 September 2015